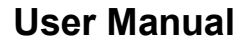

Version V1.0-20190731

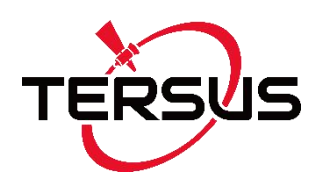

# User Manual For Oscar GNSS Receiver

©2019 Tersus GNSS Inc. All rights reserved.

#### Sales & Technical Support:

sales@tersus-gnss.com & support@tersus-gnss.com More details, please visit www.tersus-gnss.com

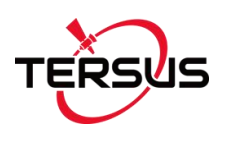

# **Revision History**

| Version | <b>Revision Date</b> | Change Summary  |
|---------|----------------------|-----------------|
| 1.0     | 20190731             | Initial Release |
|         |                      |                 |

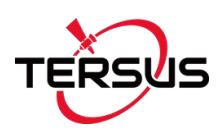

# Table of Content

| Revision H   | listory                               | 1  |
|--------------|---------------------------------------|----|
| Table of C   | ontent                                | 2  |
| List of Figu | Jres                                  | 4  |
| List of Tab  | les                                   | 7  |
| Notices      |                                       | 8  |
| 1. In        | troduction                            | 11 |
| 1.1          | Overview                              | 11 |
| 1.2          | Receiver Features                     | 12 |
| 1.3          | Devices in the package                | 12 |
| 1.3.1        | Oscar GNSS Receiver                   | 13 |
| 1.3.2        | Battery and Charger                   | 21 |
| 1.3.3        | TC20 Controller                       | 24 |
| 1.3.4        | 25W Radio for Oscar                   | 27 |
| 1.3.5        | Other Accessories                     |    |
| 2. G         | eneral Operations                     | 35 |
| 2.1          | Setting up Oscar                      |    |
| 2.1.1        | Insert the battery                    | 35 |
| 2.1.2        | Insert the SIM card                   |    |
| 2.1.3        | Fix Oscar on a Tripod or Ranging Pole |    |
| 2.2          | Oscar Configuration                   | 40 |
| 2.2.1        | Configure via Buttons                 | 40 |
| 2.2.2        | Configure via TC20 Controller         | 43 |
| 2.3          | Data Download                         | 47 |
| 2.4          | Firmware Upgrade                      | 48 |
| 2.4.1        | Wired Upgrade                         | 48 |
| 2.4.2        | Wireless Upgrade                      |    |
|              |                                       | 2  |

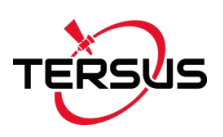

| 2.5 |                 | Operations of TC20 Controller    |      |
|-----|-----------------|----------------------------------|------|
| 2.5 | .1              | Insert SIM card and T-Flash card |      |
| 2.5 | .2              | T-Flash Card                     | 52   |
| 2.5 | .3              | Using of Touch Screen            | . 53 |
| 3.  | Тес             | chnical Specifications           | 54   |
| 3.1 |                 | Oscar GNSS Receiver              | . 54 |
| 3.2 |                 | TC20 Controller                  | 57   |
| 3.3 |                 | 25W Radio for Oscar              | 59   |
| 4.  | Тур             | pical Applications               | . 61 |
| 4.1 |                 | Base Station Operation           | 61   |
| 4.2 |                 | Rover Operation                  | 68   |
| 4.3 | Static Survey74 |                                  | . 74 |
| 4.4 |                 | Issues and Solutions             | . 76 |
| 5.  | Ter             | minology                         | 77   |

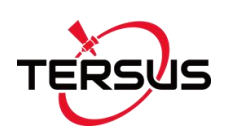

# List of Figures

| Figure 1.1 Oscar GNSS Receiver – Ultimate                      | 13 |
|----------------------------------------------------------------|----|
| Figure 1.2 Oscar GNSS Receiver – Advanced                      | 13 |
| Figure 1.3 Oscar GNSS Receiver – Basic                         | 13 |
| Figure 1.4 Buttons and Display on Oscar Ultimate               | 15 |
| Figure 1.5 Buttons and Display on Oscar Advanced               | 16 |
| Figure 1.6 Buttons and LEDs on Oscar Basic                     | 17 |
| Figure 1.7 Bottom of Oscar GNSS Receiver                       | 20 |
| Figure 1.8 BN20 Battery                                        | 21 |
| Figure 1.9 CN20 Charger                                        | 21 |
| Figure 1.10 CN20 Charger with two BN20 batteries               | 22 |
| Figure 1.11 CN20 Charger Adapter                               | 22 |
| Figure 1.12 CN20 Charger Adapter Cable (EU/US/UK/AU)           | 23 |
| Figure 1.13 Four sides of TC20 controller                      | 25 |
| Figure 1.14 TC20 Lithium battery                               | 26 |
| Figure 1.15 TC20 Charger Adapter                               | 26 |
| Figure 1.16 TC20 Charger Adapter Plug (EU / US / UK / AU)      | 26 |
| Figure 1.17 TC20 Controller hand strap                         | 27 |
| Figure 1.18 Stylus Pen for TC20                                | 27 |
| Figure 1.19 25W Radio for Oscar                                | 27 |
| Figure 1.20 High Gain Radio Antenna                            | 28 |
| Figure 1.21 Telescopic pole for radio antenna                  | 28 |
| Figure 1.22 Serial-5pin to 25W-Radio-DC-5pin & Bullet-DC Cable | 28 |
| Figure 1.23 Bullet-DC to Alligator Clips                       | 29 |
| Figure 1.24 GNSS Antenna Connector                             | 29 |
| Figure 1.25 Height Measure Accessory                           | 29 |
| Figure 1.26 Tape measure                                       | 30 |
| Figure 1.27 410-470MHz radio antenna                           | 30 |
|                                                                | 4  |

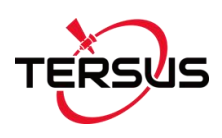

| Figure 1.28 Mini USB cable                                |    |
|-----------------------------------------------------------|----|
| Figure 1.29 Mini-USB OTG Cable                            | 31 |
| Figure 1.30 Extension pole 30cm                           | 31 |
| Figure 1.31 Metal fixing plate                            | 31 |
| Figure 1.32 Ranging Pole                                  | 32 |
| Figure 1.33 Bracket for TC20                              | 32 |
| Figure 1.34 Carrying Case                                 | 32 |
| Figure 1.35 Tool bag                                      | 33 |
| Figure 1.36 Serial-5pin to DC JACK & DB9 Male cable       | 33 |
| Figure 1.37 DB9 Female to USB Type A Male converter cable | 34 |
| Figure 1.38 Configuration cable for 25W radio             |    |
| Figure 2.1 Open the battery cover                         | 35 |
| Figure 2.2 Put one battery in Oscar                       | 35 |
| Figure 2.3 Insert the SIM card                            |    |
| Figure 2.4 Oscar as a base without radio antenna          | 38 |
| Figure 2.5 Oscar as a rover without radio antenna         |    |
| Figure 2.6 Device functional group                        |    |
| Figure 2.7 Connect Oscar via Bluetooth                    |    |
| Figure 2.8 Base configuration                             | 44 |
| Figure 2.9 Rover configuration                            | 45 |
| Figure 2.10 Link status of Base                           | 45 |
| Figure 2.11 Link status of Rover                          | 46 |
| Figure 2.12 Connect Oscar to a computer                   | 47 |
| Figure 2.13 Connect Oscar to a USB memory stick           | 48 |
| Figure 2.14 Remove the back cover                         | 50 |
| Figure 2.15 Take off the back cover                       | 50 |
| Figure 2.16 Put the SIM card in the holder                | 51 |
| Figure 2.17 Insert T-Flash card                           | 51 |
| Figure 2.18 Insert the back cover                         | 52 |

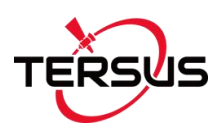

| Figure 2.19 Select USB function                            | 53 |
|------------------------------------------------------------|----|
| Figure 3.1 Serial Data port of Oscar                       | 56 |
| Figure 4.1 Oscar as a Base – Network Mode                  | 61 |
| Figure 4.2 Oscar as a Base – Internal Radio                | 62 |
| Figure 4.3 Oscar as a Base - External 25W Radio            | 63 |
| Figure 4.4 Base setting interface                          | 65 |
| Figure 4.5 Base configuration – Receiver Network (TCS)     | 66 |
| Figure 4.6 Base configuration – Internal Radio             | 66 |
| Figure 4.7 Base configuration – External Radio             | 67 |
| Figure 4.8 Link status of Base using Internal Radio        | 67 |
| Figure 4.9 Oscar as a Rover – Network Mode                 | 68 |
| Figure 4.10 Oscar as a Rover – Internal Radio              | 69 |
| Figure 4.11 Rover setting interface                        | 71 |
| Figure 4.12 Rover configuration – Internal Radio           | 72 |
| Figure 4.13 Rover configuration – Receiver Network (TCS)   | 72 |
| Figure 4.14 Rover configuration – Receiver Network (Ntrip) | 72 |
| Figure 4.15 Rover configuration – PDA Network (Ntrip)      | 73 |
| Figure 4.16 Link status of Rover using internal radio      | 73 |
| Figure 4.17 Static Survey configuration                    | 75 |

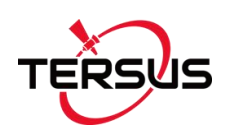

# List of Tables

| Table 0.1 Document / Software used in this User Manual          | 10   |
|-----------------------------------------------------------------|------|
| Table 1.1 Usage of FN button for three versions                 | . 14 |
| Table 1.2 LED indicators on Ultimate version                    | 15   |
| Table 1.3 LED indicators on Advanced version                    | .16  |
| Table 1.4 LED indicators on Basic version                       | 17   |
| Table 1.5 Possible LED flash patterns                           | .18  |
| Table 1.6 Receiver ports on the bottom side                     | . 20 |
| Table 2.1 Devices to set Oscar as a base without radio antenna  | . 38 |
| Table 2.2 Devices to set Oscar as a rover without radio antenna | .39  |
| Table 2.3 Button configuration for Oscar Ultimate and Advanced  | .40  |
| Table 2.4 Configuration menu for Oscar Ultimate and Advanced    | . 41 |
| Table 2.5 Button configuration for Oscar Basic                  | .42  |
| Table 3.1 Oscar GNSS Receiver Performance                       | . 54 |
| Table 3.2 Pin Definition of the serial data port                | . 56 |
| Table 3.3 TC20 technical specification                          | . 57 |
| Table 3.4 25W Radio technical specification                     | . 59 |
| Table 3.5 Default factory configuration for 25W Radio           | 60   |
| Table 4.1 Devices in Figure 4.1                                 | . 62 |
| Table 4.2 Devices in Figure 4.2                                 | . 62 |
| Table 4.3 Devices in Figure 4.3                                 | . 63 |
| Table 4.4 Devices in Figure 4.9                                 | . 68 |
| Table 4.5 Devices in Figure 4.10                                | . 69 |

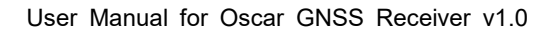

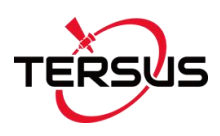

## Notices

## **CE Marking**

Tersus GNSS Inc. declares that Oscar GNSS Receiver is in compliance with the essential requirements (radio performance, electromagnetic compatibility and electrical safety) and other relevant provisions of Radio Equipment Directive 2014/53/EU, Electromagnetic Compatibility (EMC) Directive 2014/30/EU, and Low voltage (LVD) Directive 2014/35/EU. Therefore the equipment is labeled with the following CE-marking.

# CE

The Declaration of Conformity may be obtained from Tersus GNSS Inc.

#### **RCM Marking**

Tersus GNSS Inc. declares that Oscar GNSS Receiver is in compliance with the essential requirements (electrical safety, EMC, & telecommunications) from Australian & New Zealand RCM compliance requirements. Therefore the equipment is labeled with the following RCM-marking.

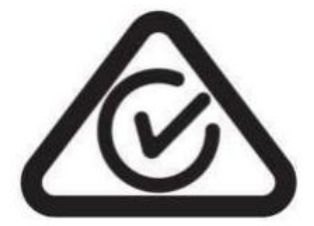

The Declaration of Conformity may be obtained from Tersus GNSS Inc.

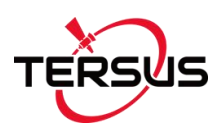

The following notices apply to all three versions of Oscar GNSS receivers.

Changes or modifications to this equipment not expressly approved by Tersus could void the user's authority to operate this equipment or even has risk to damage the receivers.

| $\triangle$ | Install the radio antenna before switching the radio transceiver to |
|-------------|---------------------------------------------------------------------|
|             | transmit mode, or the radio transceiver may be damaged due to       |
|             | overheating. The energy to be transmitted cannot be emitted out     |
|             | without the antenna, which may cause the temperature rise and       |
|             | overheat of the radio module.                                       |

#### Conventions

The following conventions are used in this manual:

! Information that supplements or clarifies text.

| $\triangle$ | A caution that actions, operation or configuration may lead to incorrect |
|-------------|--------------------------------------------------------------------------|
|             | or improper use of the hardware.                                         |

| $\triangle$ | A warning that actions, operation or configuration may result in |  |
|-------------|------------------------------------------------------------------|--|
|             | regulatory noncompliance, safety issues or equipment damage.     |  |

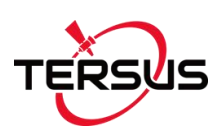

#### Name Description Link Document providing all the loggings Log & Command https://www.tersus-gnss.com/document output from BX series receivers and under GNSS OEM Board / User Manual document all the commands to the receivers. Tersus Tools including TersusDownload, TersusGeoPix, **Tersus Tool Suite** https://www.tersus-gnss.com/software TersusGNSSCenter, TersusUpdate, TersusRinexConverter Survey application running in the Android platform, David, Oscar and https://www.tersus-gnss.com/software/osc Nuwa other NMEA devices can be ar-receiver configured with Nuwa. Tersus Post processing tool for static data. https://www.tersus-gnss.com/software/davi

d-receiver

#### Table 0.1 Document / Software used in this User Manual

#### Support

**Geomatics Office** 

If there is any problem and the information needed cannot be found in the product documentation, request technical support using the Tersus website at <u>www.tersus-gnss.com</u>, or mail to <u>support@tersus-gnss.com</u>.

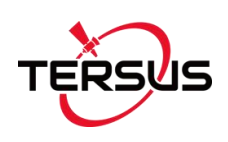

## 1. Introduction

This chapter includes overview, receiver features, and devices in the package.

#### 1.1 Overview

The Oscar GNSS Receiver is a new generation GNSS RTK system. It supports calibration-free tilt compensation function which is immune to magnetic disturbances, leveling pole is not required. Easy configuration with 1.54 inch interactive screen on Ultimate and Advanced versions. With an internal high-performance multi-constellation and multi-frequency GNSS board, the Oscar GNSS Receiver can provide high accuracy and stable signal detection. The high-performance antenna can speed up the time to first fix (TTFF) and improve anti-jamming performance. The built-in large capacity battery is detachable, two batteries support up to 16 hours of field work in 4G/3G/2G network and Rover radio mode. The built-in UHF radio module supports long distance communication. The rugged housing protects the equipment from harsh environments.

The Oscar GNSS Receiver has three versions: Ultimate, Advanced, and Basic. It provides selectivity for the requirement from different users.

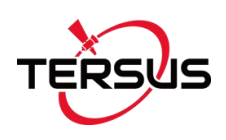

## 1.2 Receiver Features

The Oscar GNSS Receiver has following features:

- Supports multiple constellations & frequencies
  - GPS L1, L2
  - ➢ GLONASS L1, L2
  - Beidou B1, B2, B3
  - ➢ Galileo E1, E5b
  - > SBAS (EGNOS, WAAS, MSAS, GAGAN) L1C/A
  - > QZSS L1, L2
- Supports 576 channels.
- Supports 410-470MHz UHF radio, 4G network, Wi-Fi, Bluetooth, NFC.
- Tilt compensation without calibration, immune to magnetic disturbances.
- Various working modes
- 16GB/8GB internal storage
- Up to 16 hours working in 4G/3G/2G network and Rover radio mode
- IP67-rated dust- & waterproof enclosure, for reliability in harsh environmental conditions
- Free subscription of Tersus Caster Service (TCS): transmit the correction data from Oscar Base to Rover

## 1.3 Devices in the package

The devices in the package may vary according to the customer requirement. Here describes the major parts in the package.

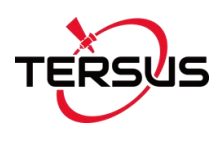

#### 1.3.1 Oscar GNSS Receiver

The Oscar GNSS Receiver has three versions which are shown as below.

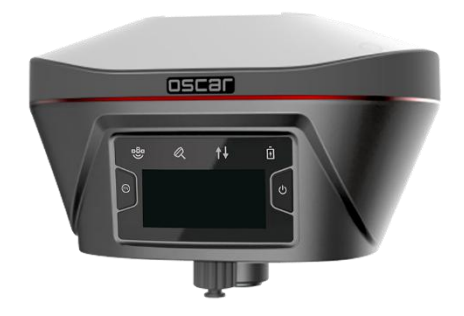

Figure 1.1 Oscar GNSS Receiver – Ultimate

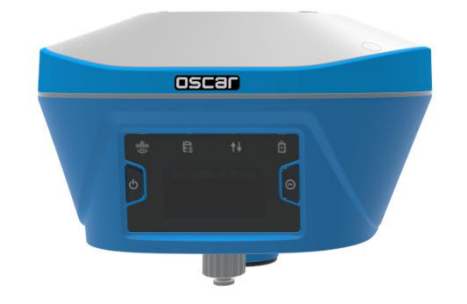

Figure 1.2 Oscar GNSS Receiver – Advanced

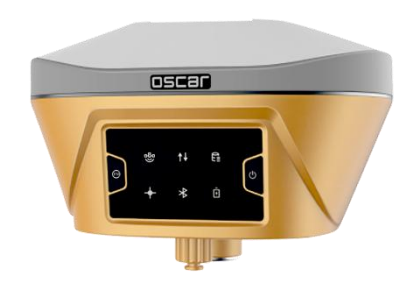

Figure 1.3 Oscar GNSS Receiver – Basic

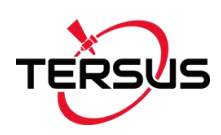

#### **Buttons**

There are two buttons on each version of Oscar GNSS Receiver

[2]: Power ON/OFF button. When the device is off, long press it for 2 seconds to power on the receiver. When the device is on, long press it for over 3 seconds to power off the Receiver. In addition, for Ultimate and Advanced versions, in normal operation state this button is used as function selection confirmation button working with the FN button which is explained below.

[100]: Function (FN) button. This button has different functions for different versions which is listed in the table below.

| FN button   | Ultimate                                   | Advanced          | Basic                             |
|-------------|--------------------------------------------|-------------------|-----------------------------------|
| Selecting / | On the Device Config page, press it once   |                   | Switch static survey. After       |
| Switching   | to lead the cursor jump to the next row or |                   | pressing it for 3s to turn on the |
|             | next page or previo                        | us page. When the | static recording function. Then   |
|             | cursor stops at an item, pressing the      |                   | press it to turn on the static    |
|             | power button enters the sub menu of this   |                   | mode. Press and hold it for 3s    |
|             | item for function selecting or return.     |                   | to turn off the static function.  |
| Wake up     | Touch the power button or FN button to     |                   | NA                                |
|             | wake up the OLED screen when the           |                   |                                   |
|             | OLED screen is light out.                  |                   |                                   |

#### Table 1.1 Usage of FN button for three versions

#### **Combination Function of the two buttons**

Press and hold the FN button, continuously touch the ON/OFF button 5 times to reset the GNSS module and make it re-search the satellites. Detailed LED flash status related to this operation refers to the LED flash patterns table.

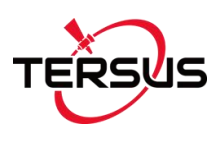

## **LED Indicators**

There are **four** LED indicators and **one** OLED display screen on Ultimate version and Advanced version. There are **six** LED indicators on Basic version of Oscar GNSS Receiver. The LESs on the front panel indicate various operating conditions. The detailed LED Descriptions are shown in the tables below.

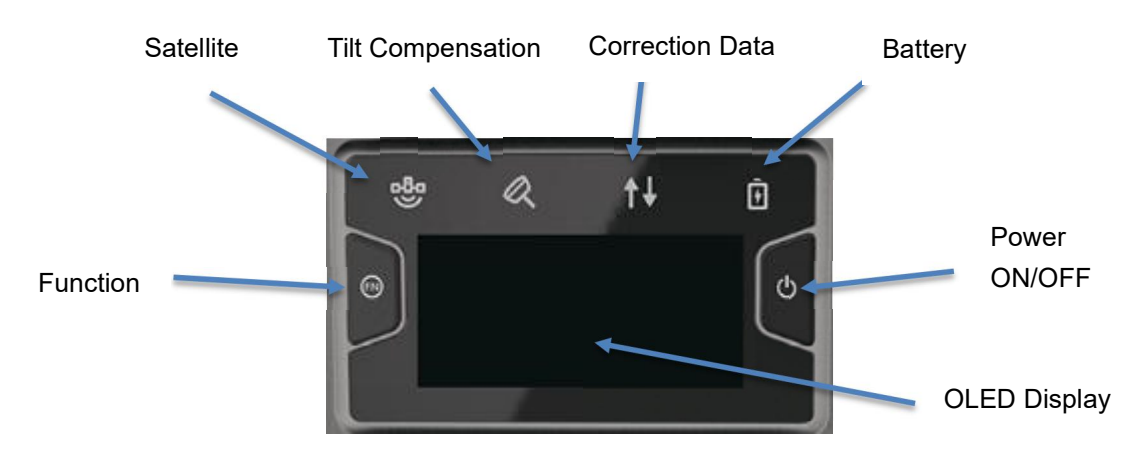

Figure 1.4 Buttons and Display on Oscar Ultimate

#### Table 1.2 LED indicators on Ultimate version

| LED indicator     | Description                                                            |  |  |
|-------------------|------------------------------------------------------------------------|--|--|
| 89                | Green LED. Flashing every 5 seconds indicates that it is searching     |  |  |
| Satellite         | satellites. After satellites are searched, it flashes N times every 5  |  |  |
|                   | seconds, in which N indicates N satellites are found.                  |  |  |
| a                 | Green & Red LED.                                                       |  |  |
| Tilt compensation | Steady green means tilt compensation is turned on.                     |  |  |
| ↑↓                | Green and Red LED. Green indicates correction data, and red            |  |  |
| Correction data   | indicates solution status.                                             |  |  |
| Ē                 | Green LED. Steady green in normal operation. Slow flash indicates the  |  |  |
| Battery           | battery level is between 30% and 10%, fast flash indicates the battery |  |  |
|                   | level is below 10% and reminds users to change battery.                |  |  |

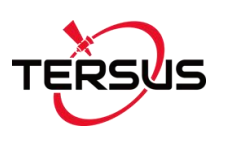

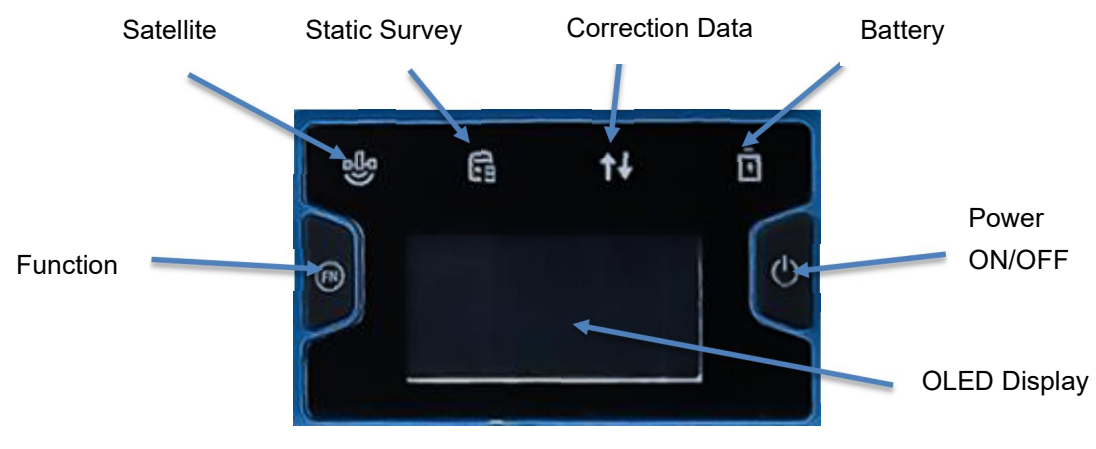

Figure 1.5 Buttons and Display on Oscar Advanced

#### Table 1.3 LED indicators on Advanced version

| LED indicator   | Description                                                           |  |  |
|-----------------|-----------------------------------------------------------------------|--|--|
| 3               | Green LED. Flashing every 5 seconds indicates that it is searching    |  |  |
| Satellite       | satellites. After satellites are searched, it flashes N times every 5 |  |  |
|                 | seconds, in which N indicates N satellites are found.                 |  |  |
| Static Survey   | Green LED indicates static survey mode.                               |  |  |
| <b>↑↓</b>       | Green and Red LED. Green indicates correction data, and red           |  |  |
| Correction data | indicates solution status.                                            |  |  |
| Ō               | Green LED. Steady green in normal operation. Slow flash indicates     |  |  |
| Battery         | the battery level is between 30% and 10%, fast flash indicates the    |  |  |
|                 | battery level is below 10% and reminds users to change battery.       |  |  |

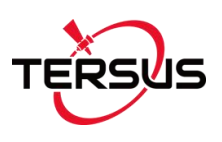

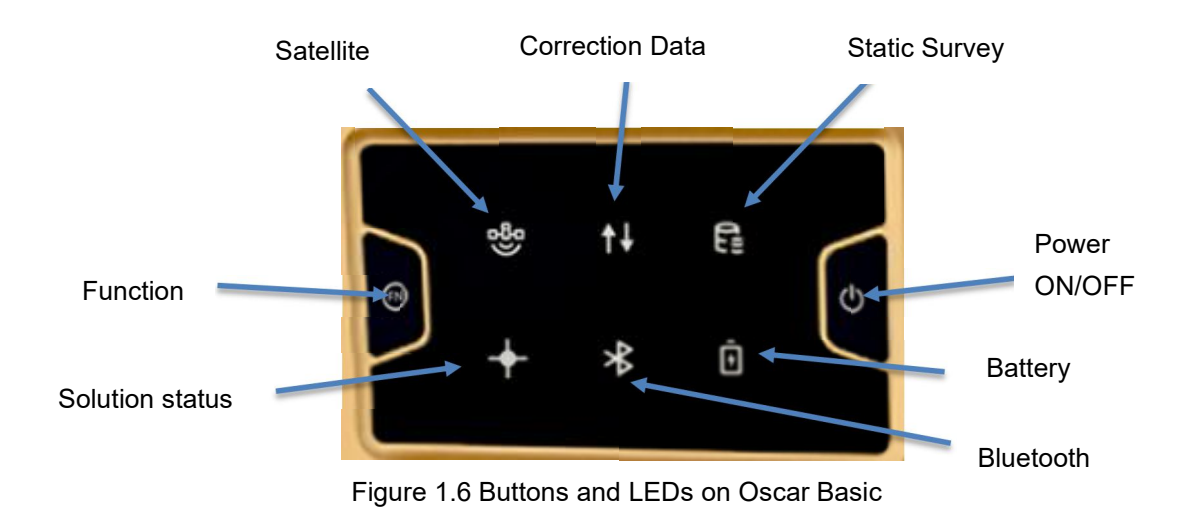

#### Table 1.4 LED indicators on Basic version

| LED indicator                | Description                                                           |  |  |
|------------------------------|-----------------------------------------------------------------------|--|--|
| 89                           | Green LED. Flashing every 5 seconds indicates that it is searching    |  |  |
| Satellite                    | satellites. After satellites are searched, it flashes N times every 5 |  |  |
|                              | seconds, in which N indicates N satellites are found.                 |  |  |
| <b>↑↓</b><br>Correction data | Green LED indicates correction data.                                  |  |  |
| Static Survey                | Green LED indicates static survey mode.                               |  |  |
| +                            | Yellow LED. Steady yellow indicates fixed solution, flashing 1Hz      |  |  |
| Solution status              | indicates floating solution, off light for other solutions.           |  |  |
| <b>∦</b><br>Bluetooth        | Blue LED indicates Bluetooth status.                                  |  |  |
| Ō                            | Green LED. Steady green in normal operation. Slow flash indicates     |  |  |
| Battery                      | the battery level is between 30% and 10%, fast flash indicates the    |  |  |
|                              | battery level is below 10% and reminds users to change battery.       |  |  |

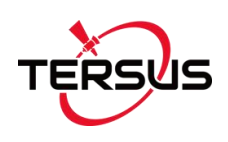

## **LED Flash Patterns**

The possible flash patterns of various states of receiver operation are listed in

the table below.

Table 1.5 Possible LED flash patterns

| Receiver mode        | Button operation           | LED flash patterns                    |
|----------------------|----------------------------|---------------------------------------|
| Receiver OFF         | N/A                        | All LEDs are off.                     |
| Receiver ON          | Long press the power       | All LEDs are on, then all off, and    |
|                      | button for 2s              | each LED starts to indicate current   |
|                      |                            | status after initialization.          |
| Low power            | N/A                        | Battery LED flashes slowly.           |
| Battery exhausting   | N/A                        | Battery LED flashes fast.             |
| Searching satellites | N/A                        | Satellite LED flashes every 5s        |
| Satellites tracked   | N/A                        | Satellite LED flashes N times every   |
|                      |                            | 5s, in which N is the quantity of     |
|                      |                            | satellites tracked.                   |
| Receiving valid data | N/A                        | Correction data LED flashes green at  |
| packet               |                            | 1Hz                                   |
| Fixed solution       | N/A                        | Correction data LED is steady red for |
|                      |                            | Ultimate and Advanced versions,       |
|                      |                            | Solution status LED is steady yellow  |
|                      |                            | for Basic version.                    |
| Floating solution    | N/A                        | Correction data LED flashes red at    |
|                      |                            | 1Hz for Ultimate and Advanced         |
|                      |                            | versions, Solution status LED         |
|                      |                            | flashes yellow at 1Hz for Basic       |
|                      |                            | version.                              |
| Reset GNSS module    | Press and hold the FN      | The correction data LED and satellite |
|                      | button, continuously touch | LED flash 3 times simultaneously,     |

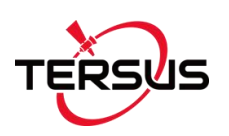

|                      | the ON/OFF button 5 times | the other LEDs remain in the original |
|----------------------|---------------------------|---------------------------------------|
|                      |                           | state during this process.            |
| Turn on static mode  | Press FN button for 3s    | Static LED flashes 3 times            |
| for Basic version    |                           | continuously.                         |
| Turn off static mode | Press FN button for 3s    | The correction data LED flashes 3     |
| For Basic version    |                           | times continuously.                   |
| Firmware upgrade     | N/A                       | All LEDs are on when downloading      |
|                      |                           | firmware. All LESs flash continuously |
|                      |                           | 3s simultaneously after the upgrade   |
|                      |                           | is completed.                         |

#### Note: N/A means Not Applicable.

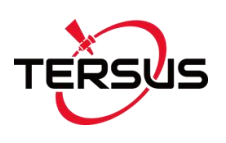

## **Receiver Ports**

The bottom of Oscar receiver is shown as below.

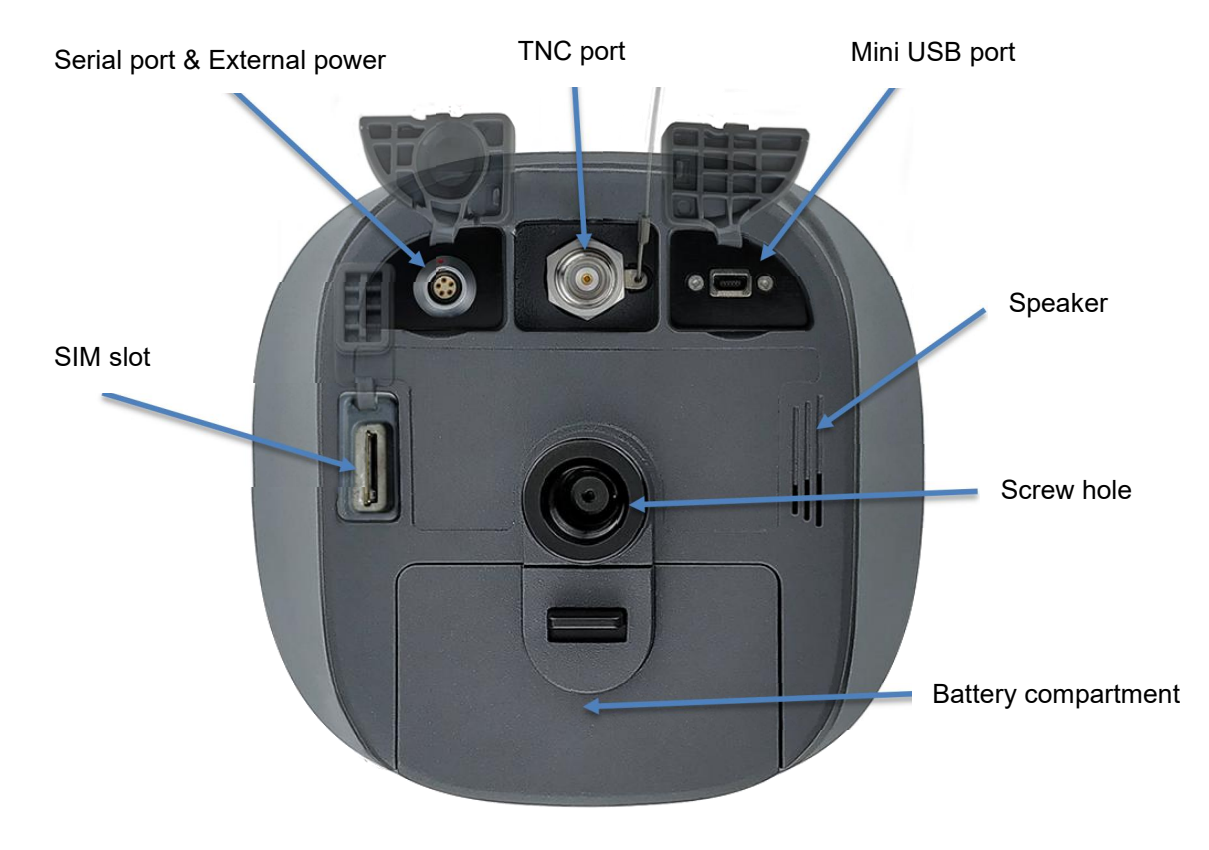

Figure 1.7 Bottom of Oscar GNSS Receiver

| lcon | Connector | Name           | Connections                                |
|------|-----------|----------------|--------------------------------------------|
| 00   |           | Serial port &  | External power, RS-232 communication,      |
|      |           | External power | external radio                             |
|      |           | Mini USB port  | Device, computer, USB drive                |
| SIM  |           | SIM slot       | Nano SIM card                              |
| -    |           | TNC port       | 410-470MHz Radio Antenna                   |
|      | 6         | Screw hole     | It is a 5/8" x 11 UNC female connector for |
|      |           |                | corresponding connector and pole.          |

Table 1.6 Receiver ports on the bottom side

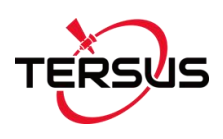

#### 1.3.2 Battery and Charger

Oscar equips smart lithium batteries which can detect electricity and display the power level intelligently. The Oscar GNSS Receiver can also be powered by external power source via serial data port. The built-in large capacity battery is detachable, two batteries support up to 16 hours of field work in 4G/3G/2G mode and Rover Radio mode.

The BN20 battery is shown as below. Press the button on the top, it shows the power level left to be consumed.

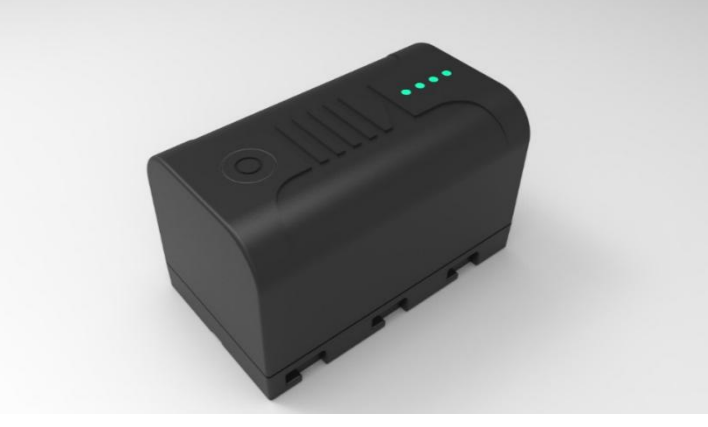

Figure 1.8 BN20 Battery

The CN20 Charger is able to charge two BN20 batteries at the same time which is shown in the figures below.

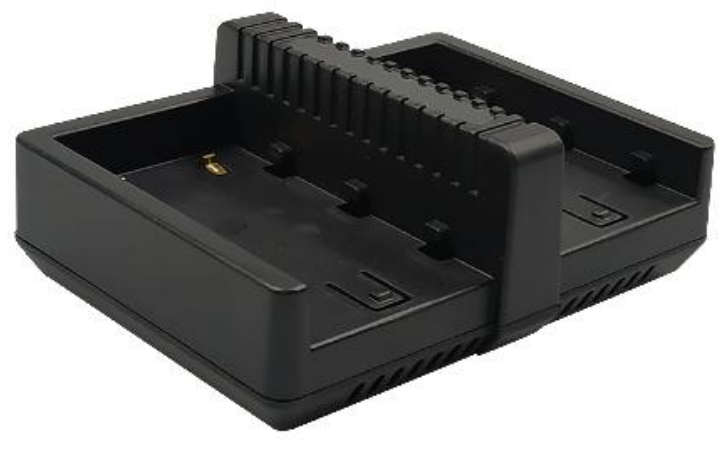

Figure 1.9 CN20 Charger

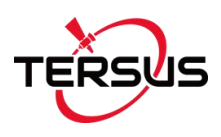

Place two BN20 batteries in the slots of CN20 charger.

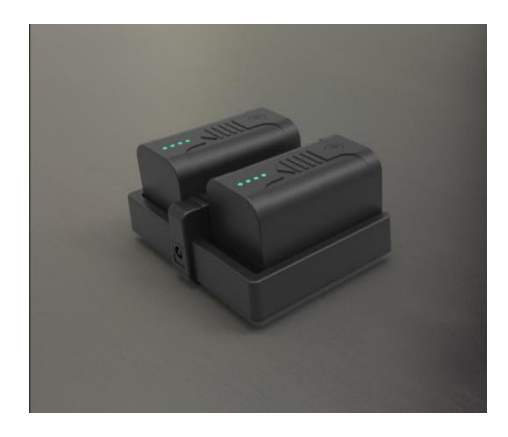

Figure 1.10 CN20 Charger with two BN20 batteries

Insert the DC Jack connector of the adapter to the CN20 charger, then make the adapter with cable plug in the local AC outlet (100~240V AC) to start charging.

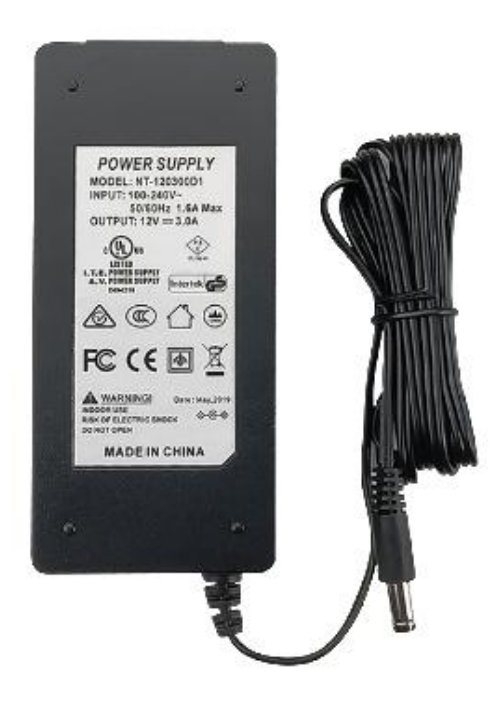

Figure 1.11 CN20 Charger Adapter

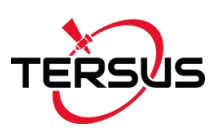

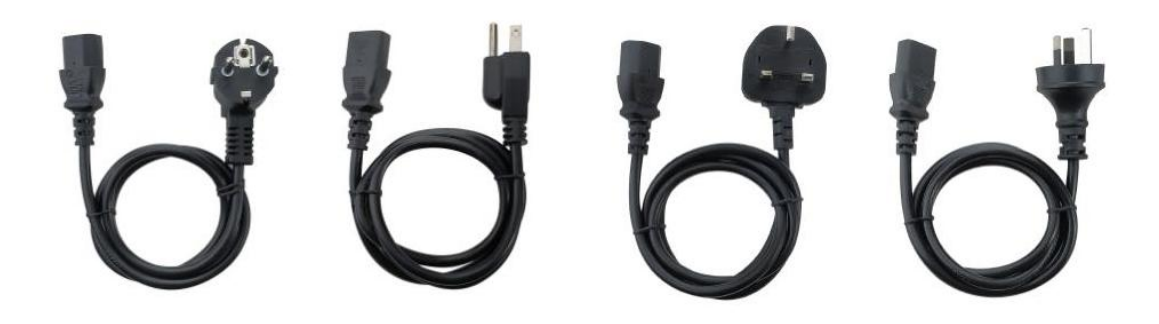

Figure 1.12 CN20 Charger Adapter Cable (EU/US/UK/AU)

Note: The model of the CN20 charger adapter cable will be delivered according to customer requirements.

Charge the battery completely before using it for the first time. Charging takes approximately 3 hours per battery at room temperature. If the battery has been stored for longer than three months, charge it before use.

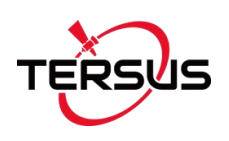

## 1.3.3 TC20 Controller

The Tersus TC20 Controller is a rugged smart phone with design of 4.3" touch screen and an alphanumerical keypad. Equipped with powerful processor, it is perfect to adapt with Tersus Survey software. With professional IP67 rating, it is robust and reliable for harsh operating conditions.

#### Features:

/!\

- Rugged smart phone 4.3" display
- > 4G GSM unlocked Android 6.0
- > Quad-Core 1.3GHz CPU
- > 2GB RAM + 16GB ROM
- > 8 MP Auto Focus camera
- > IP67 certified grade, water/shock/dust proof
- > 6500 mAh battery
- A-GPS supported
- > Wi-Fi, Bluetooth, NFC
- > Two color options: red and yellow

Note: Although the TC20 controller uses chemical and impact resistant materials, precision instruments require careful use and maintenance and should be kept as dry as possible. In order to improve the stability and life cycle of the TC20 controller, avoid exposing the TC20 controller to extreme environments such as moisture, high temperatures, low temperatures, corrosive liquids or gases.

TC20 must be in the specified temperature range -20  $^{\circ}$ C ~ 55  $^{\circ}$ C when used and stored.

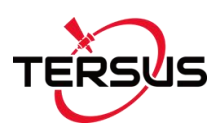

Power on: Press and hold the power button for 3 seconds

Power off: Press and hold the power button for 3 seconds, select 'power off' in

USBVEarphone Jack
LED Indicator Light
Light Sensors
Flash
Rear Camera
Speaker

the menu option.

Physical Keyboard

Figure 1.13 Four sides of TC20 controller

Menu Key: Select to show the available menu in current screen.

**Home Key:** Return to home screen. To view recent application, press and hold the home key.

Back Key: Return to previous screen.

**Volume Key:** Adjust the volume of the ringtone.

Reset Key: Shut down the phone when phone is abnormal.

**Camera key:** Short press to enter camera in home screen. Long press it to open torch.

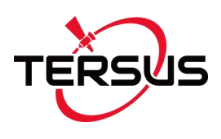

Accessories of TC20 Controller:

TC20 Lithium Battery (3.7V/6500mAh)

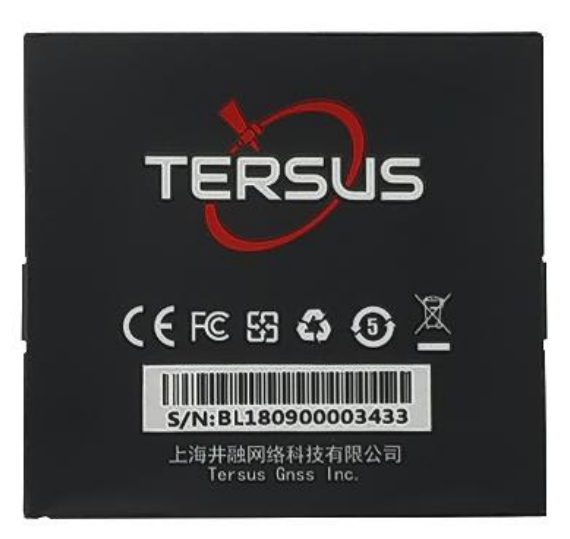

Figure 1.14 TC20 Lithium battery

TC20 Charger Adapter (5V/1A) with one USB port

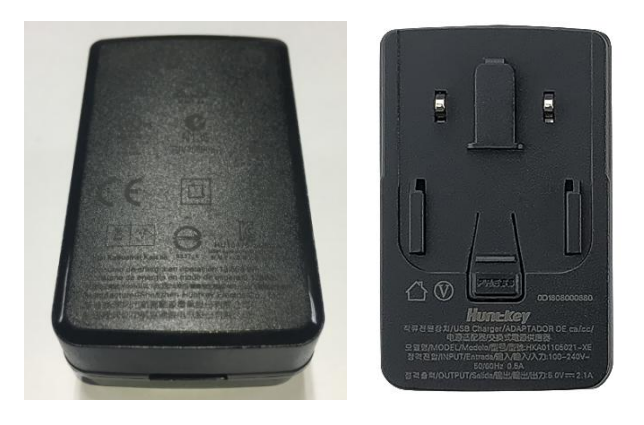

Figure 1.15 TC20 Charger Adapter

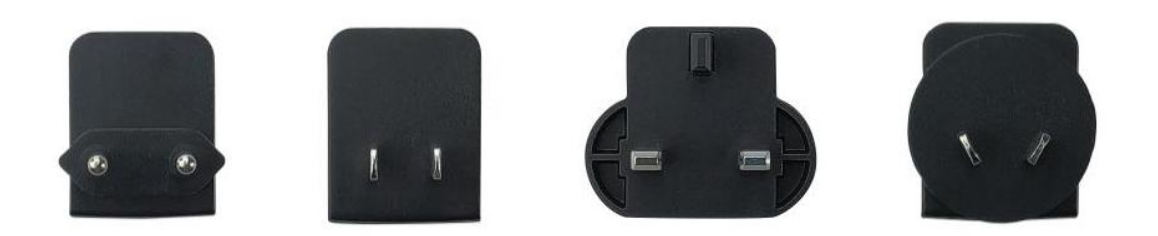

Figure 1.16 TC20 Charger Adapter Plug (EU / US / UK / AU)

Note: The model of the plug will be delivered according to customer requirements.

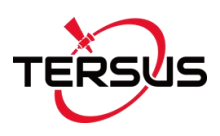

The hand strap below is for easy handling of TC20 controller.

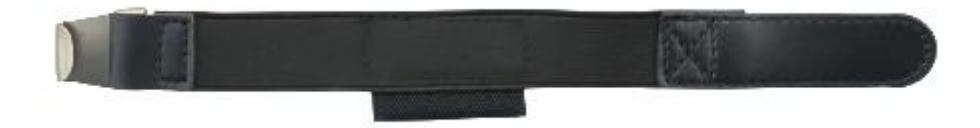

Figure 1.17 TC20 Controller hand strap

The stylus pen below is for easy touch of screen on TC20 controller.

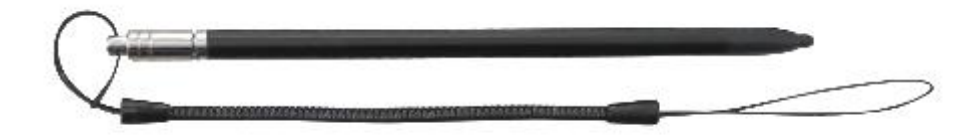

Figure 1.18 Stylus Pen for TC20

#### 1.3.4 25W Radio for Oscar

The 25W Radio for Oscar below is to be installed via Serial Data Port, and it can help Oscar transmitting signals farther than internal radio.

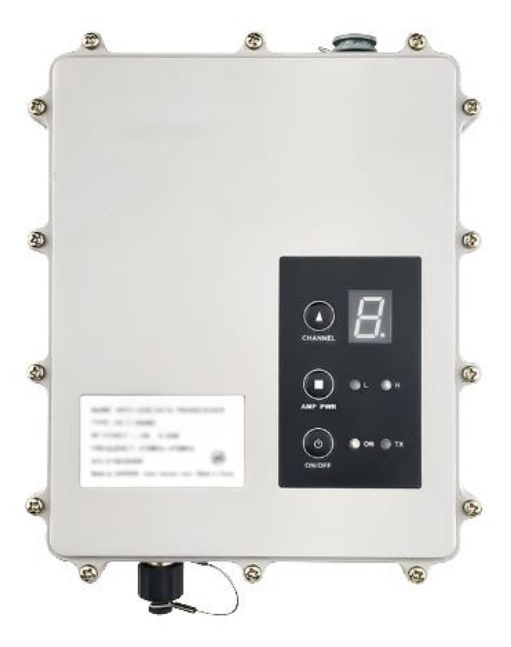

Figure 1.19 25W Radio for Oscar

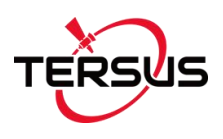

When using 25W radio for Oscar as a base, a high gain radio antenna and a telescopic pole are needed which are shown as below.

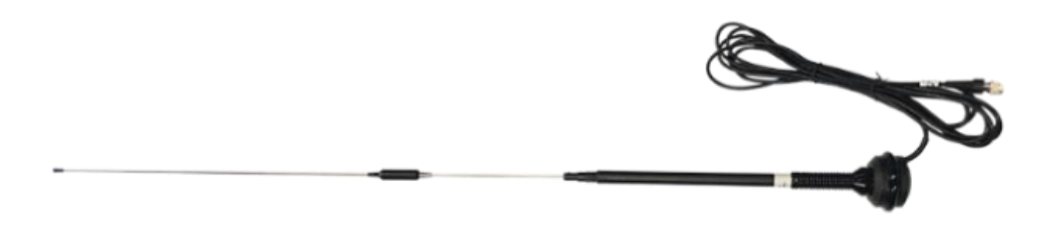

Figure 1.20 High Gain Radio Antenna

Figure 1.21 Telescopic pole for radio antenna

The following Serial-5pin to 25W-Radio-DC-5pin & Bullet-DC Cable and Bullet-DC to Alligator Clips are used to communicate with Oscar and connect to external power supply.

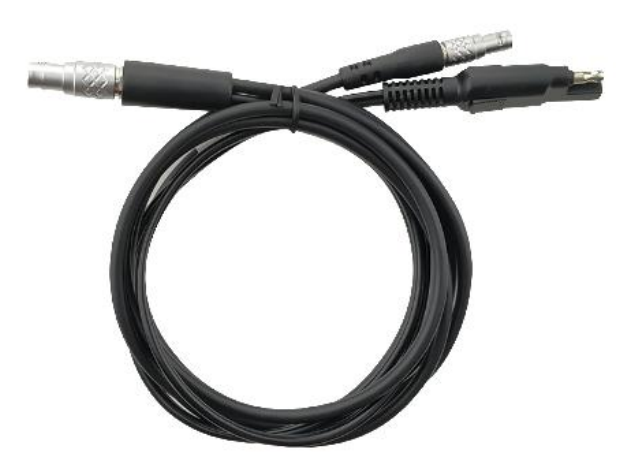

Figure 1.22 Serial-5pin to 25W-Radio-DC-5pin & Bullet-DC Cable

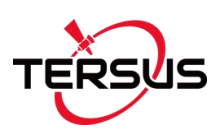

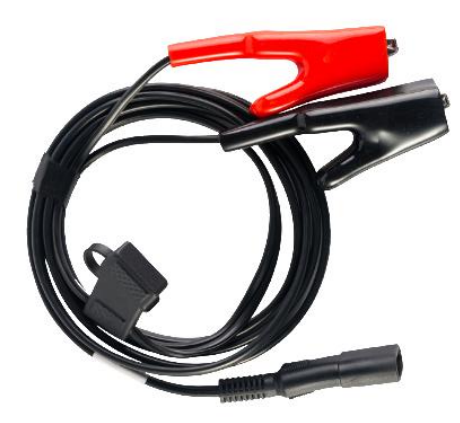

Figure 1.23 Bullet-DC to Alligator Clips

1.3.5 Other Accessories

Other accessories may be packed according to customer requirements.

The GNSS antenna connector is used to install Oscar to a tripod.

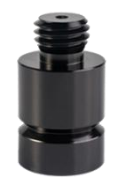

Figure 1.24 GNSS Antenna Connector

The height measure accessory is used to determine the height of Oscar with higher accuracy.

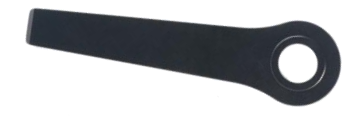

Figure 1.25 Height Measure Accessory

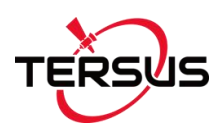

The tape measure below is to help measure height.

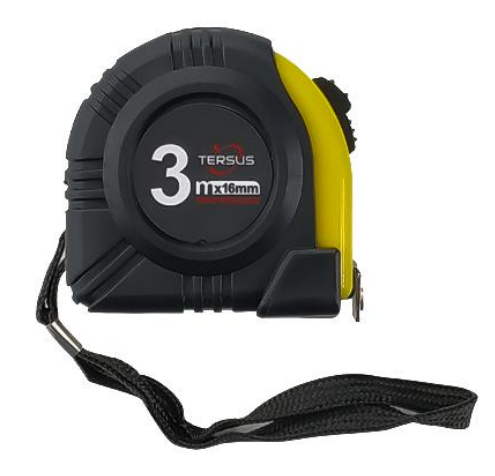

Figure 1.26 Tape measure

The 410-470MHz radio antenna is to be installed on the TNC port and receive signal for the internal radio.

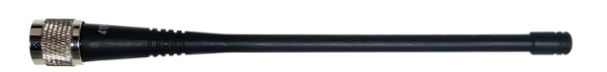

Figure 1.27 410-470MHz radio antenna

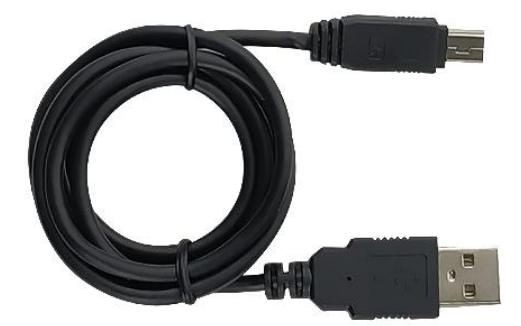

Figure 1.28 Mini USB cable

Functions: 1. Connect Oscar to the USB port of computer for data downloading;

2. Connect the mini USB port of TC20 to charge TC20 controller.

Mini USB Cable

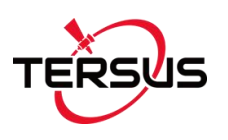

When upgrading firmware with a wire, a Mini-USB OTG Cable is required. The detailed usage refers to section 2.4.1.

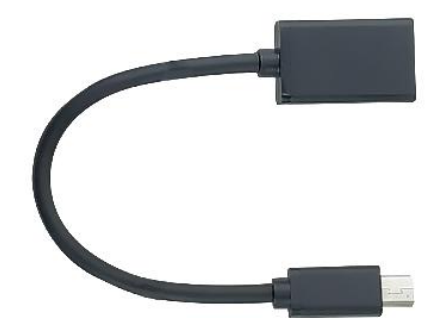

Figure 1.29 Mini-USB OTG Cable

When installing 410-470MHz radio antenna on Oscar, it is necessary to use a 30cm extension pole to heighten Oscar and avoid bending the 410-470MHz radio antenna.

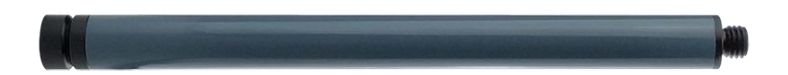

Figure 1.30 Extension pole 30cm

This metal fixing plate is used to fixate the high gain radio antenna to the tripod.

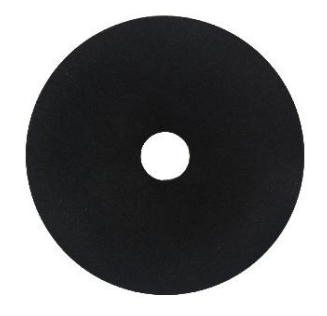

Figure 1.31 Metal fixing plate

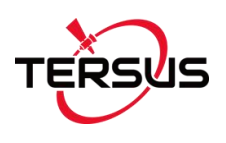

When using Oscar as a rover, a ranging pole is needed.

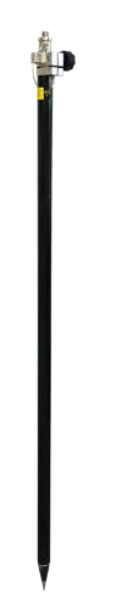

Figure 1.32 Ranging Pole

The bracket for TC20 Controller is to fix the TC20 Controller on a ranging pole.

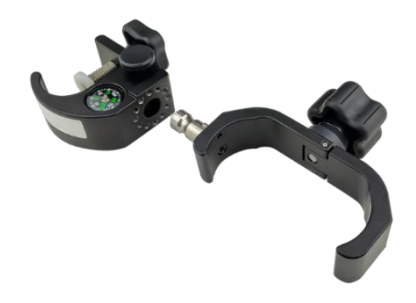

Figure 1.33 Bracket for TC20

A yellow carrying case is to store all the devices and accessories except ranging pole, high gain radio antenna and telescopic pole.

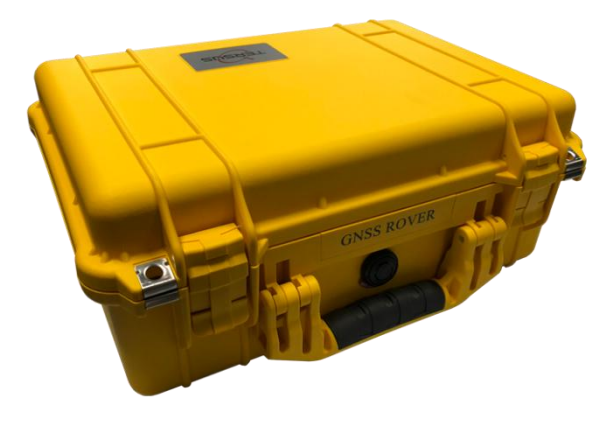

Figure 1.34 Carrying Case

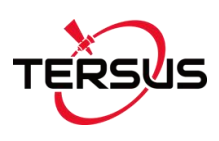

The tool bag below is to store high gain radio antenna and telescopic pole for radio antenna.

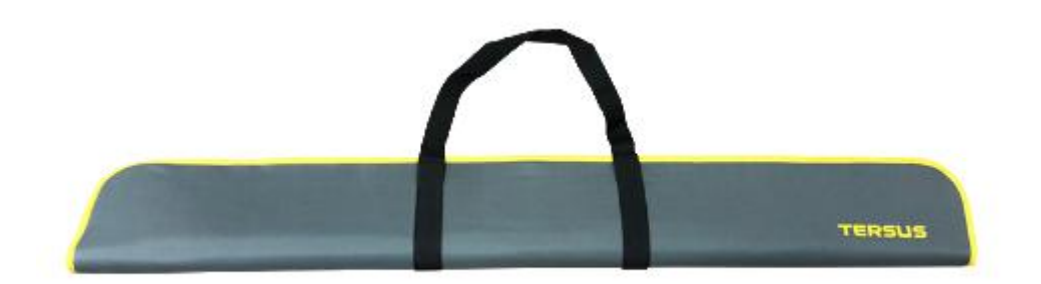

Figure 1.35 Tool bag

The Serial-5pin to DC JACK & DB9 Male cable blow is optional. It is to power Oscar using external power source instead of the BN20 battery.

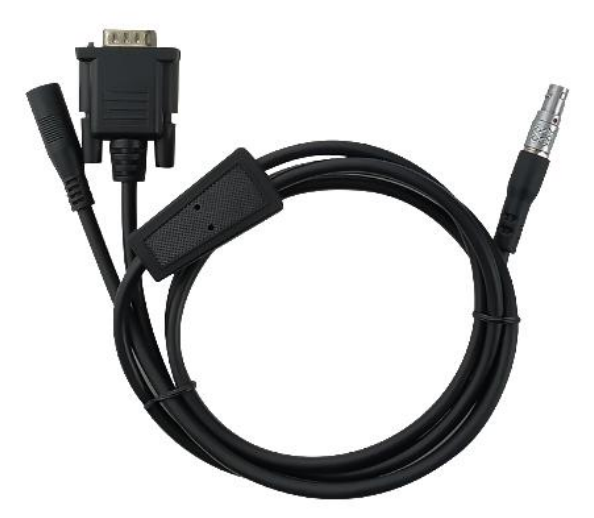

Figure 1.36 Serial-5pin to DC JACK & DB9 Male cable

The DB9 Female to USB Type A Male converter cable is to convert DB9 male to USB Type A male connector, so that it can connect to the USB port of a computer.

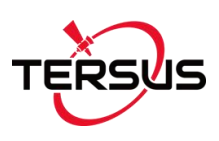

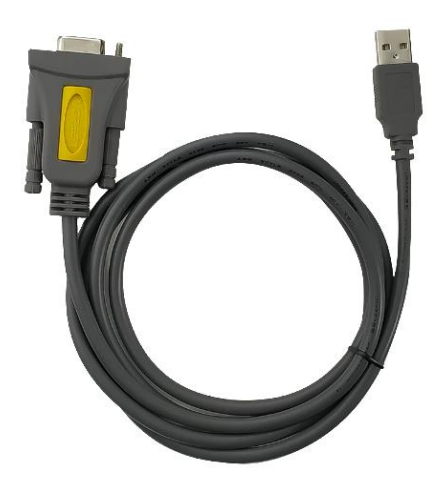

Figure 1.37 DB9 Female to USB Type A Male converter cable

The Configuration cable for 25W radio below is used to configure 25W radio to other work mode instead of the default setting.

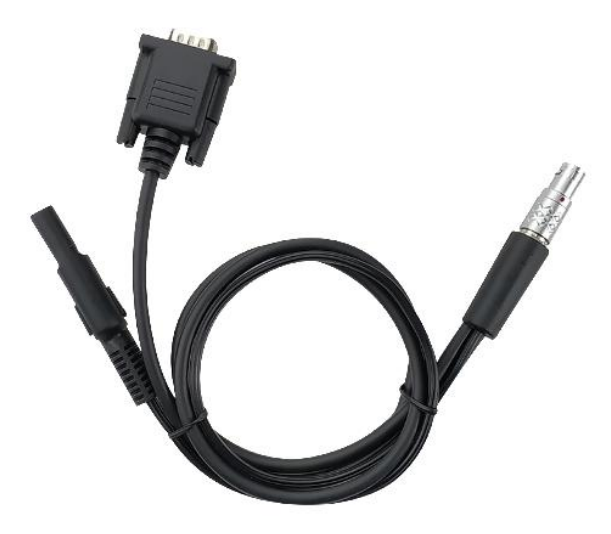

Figure 1.38 Configuration cable for 25W radio

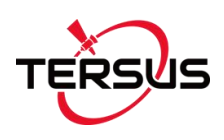

# 2. General Operations

This chapter includes setting up, configuration and other related operations.

## 2.1 Setting up Oscar

#### 2.1.1 Insert the battery

Open the battery cover, notice the metal contact on the bottom and put one battery inside align the metal contact position.

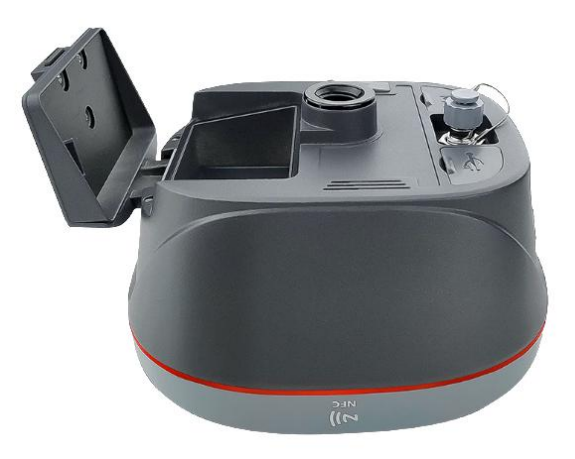

Figure 2.1 Open the battery cover

Push the battery in the direction of the arrow on the top, then close the cover and lock it.

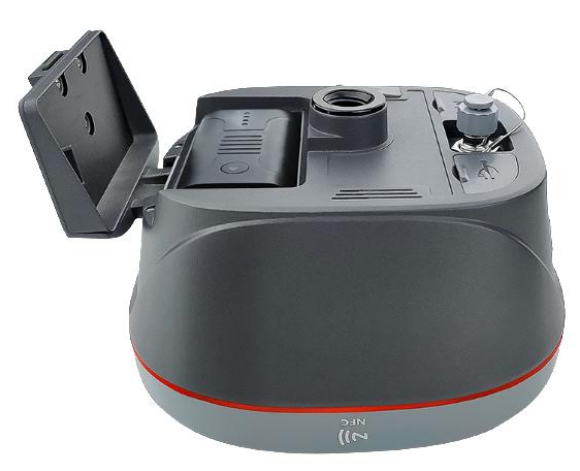

Figure 2.2 Put one battery in Oscar

More details about batteries refer to section 1.3.2 Battery and Charger.
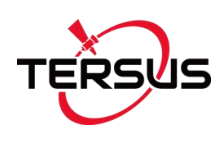

| $\triangle$ | DO NOT damage the rechargeable Lithium-ion battery. A damaged                        |  |  |  |  |
|-------------|--------------------------------------------------------------------------------------|--|--|--|--|
|             | battery can cause an explosion or fire, and can result in personal injury            |  |  |  |  |
|             | and/or property damage.                                                              |  |  |  |  |
|             | To prevent injury or damage:                                                         |  |  |  |  |
|             | <ul> <li>DO NOT use or charge the battery if it appears to be damaged.</li> </ul>    |  |  |  |  |
|             | Signs of damage include, but are not limited to, discoloration,                      |  |  |  |  |
|             | warping, and leaking battery fluid.                                                  |  |  |  |  |
|             | <ul> <li>DO NOT expose the battery to fire, high temperature, or direct</li> </ul>   |  |  |  |  |
|             | sunlight.                                                                            |  |  |  |  |
|             | <ul> <li>DO NOT immerse the battery in water.</li> </ul>                             |  |  |  |  |
|             | <ul> <li>DO NOT use or store the battery inside a vehicle in hot weather.</li> </ul> |  |  |  |  |
|             | <ul> <li>DO NOT drop or puncture the battery.</li> </ul>                             |  |  |  |  |
|             | <ul> <li>DO NOT open the battery or short-circuit its contacts.</li> </ul>           |  |  |  |  |
| $\triangle$ | DO NOT contact with the rechargeable Lithium-ion battery if it appears               |  |  |  |  |
|             | to be leaking. Battery fluid is corrosive, and contact with it can result in         |  |  |  |  |
|             | personal injury and/or property damage.                                              |  |  |  |  |

| $\triangle$ | Discharge a Lithium-ion battery before disposing of it. Dispose of       |
|-------------|--------------------------------------------------------------------------|
|             | batteries in an environmentally sensitive manner, and adhere to any      |
|             | local and national regulations concerning battery disposal or recycling. |

To remove the battery, slide the battery in the opposite direction of the arrow and then take out the battery from the battery slot.

## 2.1.2 Insert the SIM card

When 4G/3G/2G network is chosen for survey operation, it is needed to insert a nano SIM card into Oscar GNSS Receiver. Insert the nano SIM card with the contacts facing outside which is shown as below.

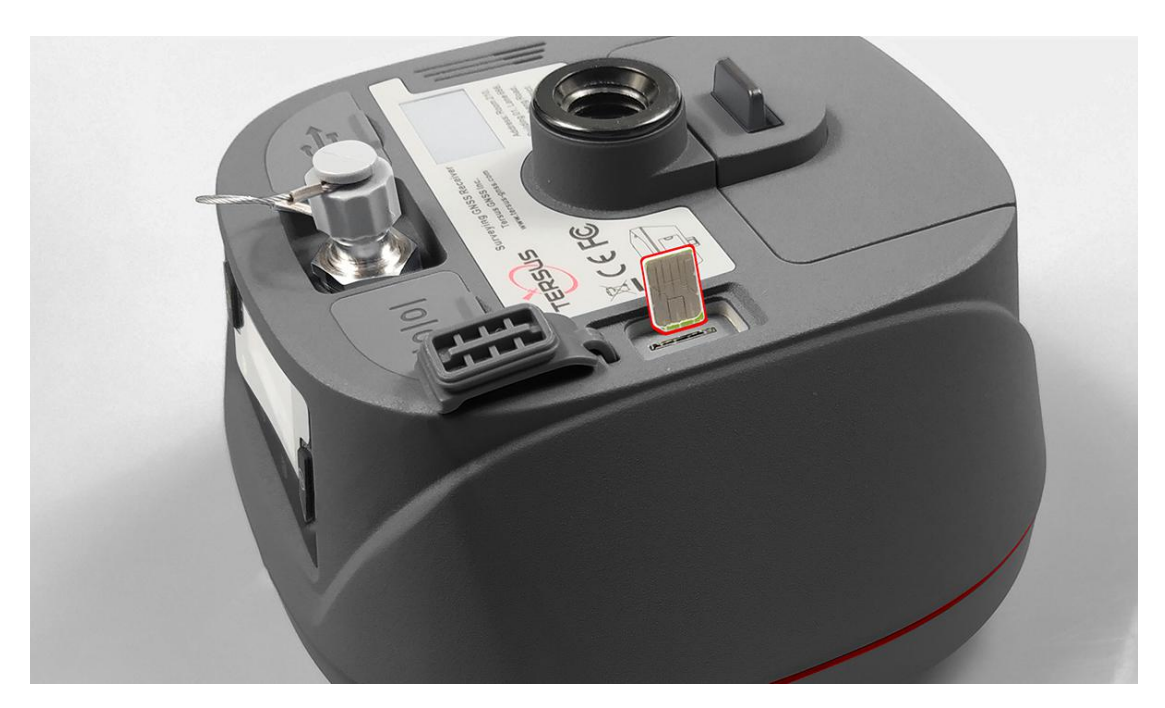

Figure 2.3 Insert the SIM card

To eject the nano SIM card, slightly push it in to trigger the spring-loaded release mechanism.

Note: The SIM card is provided by your cellular network service provider.

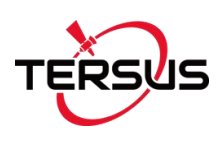

## 2.1.3 Fix Oscar on a Tripod or Ranging Pole

Oscar GNSS Receiver has a standard 5/8" x 11 UNC female connector and it can be fixed on a tripod or a ranging pole to be a base or rover according to customer requirement.

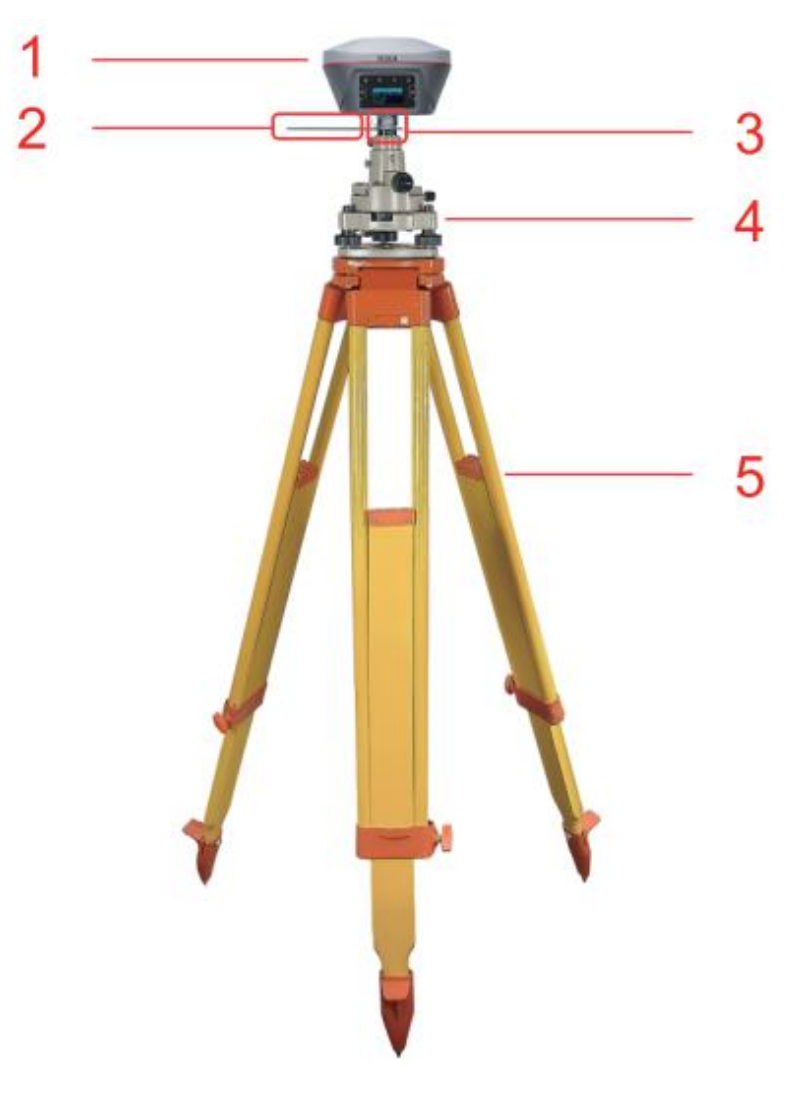

Figure 2.4 Oscar as a base without radio antenna

| Table 2.1 Devices to set Oscar as | a base without radio antenna |
|-----------------------------------|------------------------------|
|-----------------------------------|------------------------------|

| Device Name              | Quantity | Items in the figure               |
|--------------------------|----------|-----------------------------------|
| Oscar GNSS Receiver      | 1        | 1, details refer to section 1.3.1 |
| Height measure accessory | 1        | 2, details refer to section 1.3.4 |
| GNSS antenna connector   | 1        | 3, details refer to section 1.3.4 |
| Tribrach                 | 1        | 4                                 |
| Tripod                   | 1        | 5                                 |

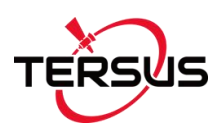

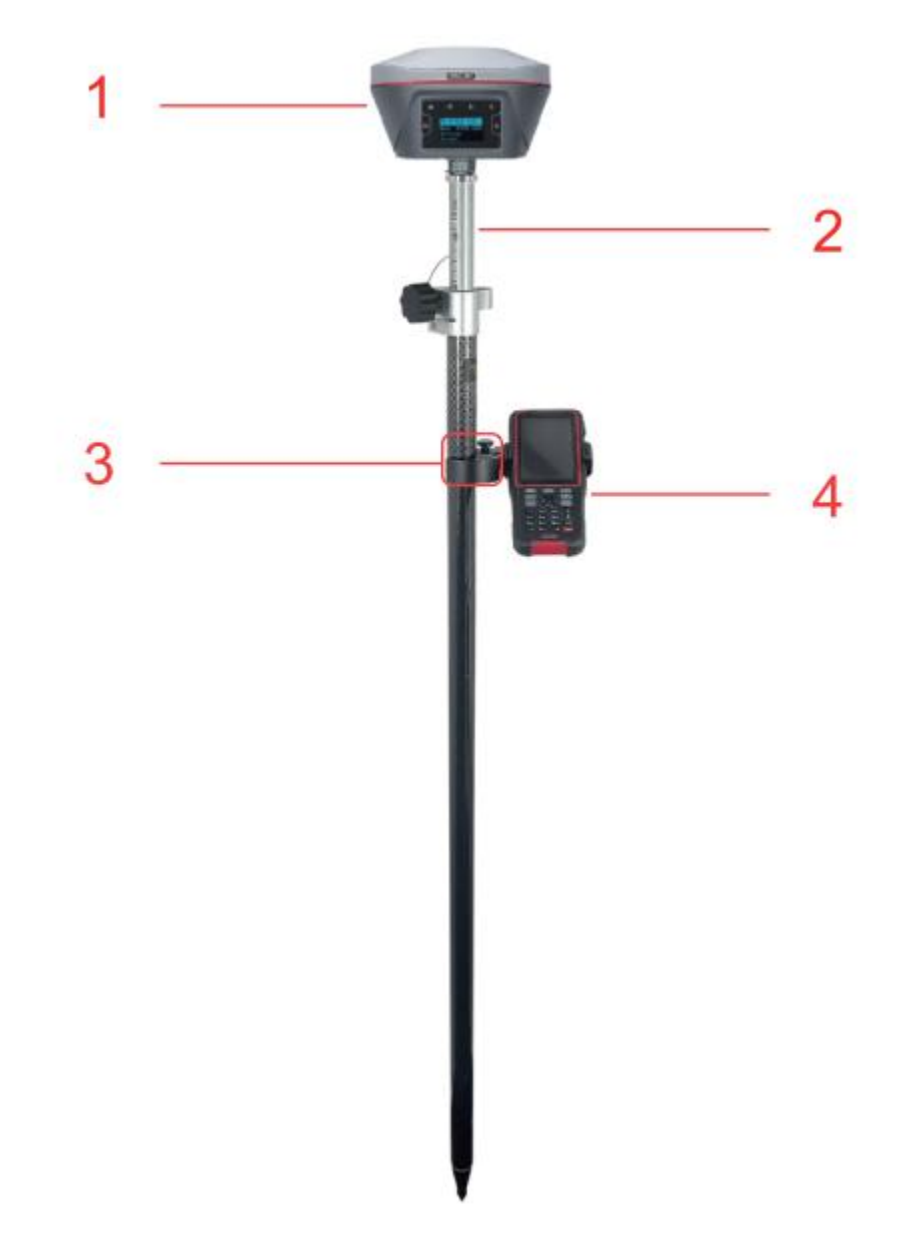

Figure 2.5 Oscar as a rover without radio antenna

| Table 2.2 Devices to set Osc | ar as a rover | r without radio | antenna |
|------------------------------|---------------|-----------------|---------|
|------------------------------|---------------|-----------------|---------|

| Device Name         | Quantity | Items in the figure               |
|---------------------|----------|-----------------------------------|
| Oscar GNSS Receiver | 1        | 1, details refer to section 1.3.1 |
| Ranging pole        | 1        | 2, details refer to section 1.3.4 |
| Bracket for TC20    | 1        | 3                                 |
| TC20 Controller     | 1        | 4, details refer to section 1.3.3 |

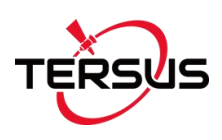

# 2.2 Oscar Configuration

Oscar GNSS Receiver can be configured via buttons, TC20 Controller or other android devices.

## 2.2.1 Configure via Buttons

The detailed definition of buttons on Oscar GNSS Receiver refers to Figure 1.4, Table 1.1, and related context. There are OLED display for Ultimate and Advanced versions, and no display for Basic version. Therefore the button configurations are different which are listed below.

| Action                | Button operation           | Description                             |
|-----------------------|----------------------------|-----------------------------------------|
| Turn on the receiver  | Press the power button for | All four LEDs light up and remain for   |
|                       | 2s                         | 3s, then all go off and battery LED is  |
|                       |                            | steady green if battery level is >30%.  |
| Turn off the receiver | Press the power button for | All four LEDs light off.                |
|                       | 3s                         |                                         |
| Wake up               | Touch the power button or  | Screen off to on.                       |
|                       | FN button to wake up the   |                                         |
|                       | OLED screen when the       |                                         |
|                       | OLED screen is light out.  |                                         |
| Select                | Press FN button            |                                         |
| Confirm               | Press the power button     | Confirm, cancel, or return.             |
| Reset GNSS module     | Press and hold the FN      | The correction data LED and satellite   |
|                       | button, continuously touch | LED flash 3 times simultaneously, the   |
|                       | the power button 5 times   | other LEDs remain in the original state |
|                       |                            | during this process.                    |

#### Table 2.3 Button configuration for Oscar Ultimate and Advanced

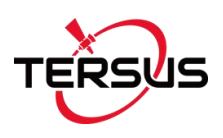

### Table 2.4 Configuration menu for Oscar Ultimate and Advanced

| Home screen    | Level 1              | Level 2                     | Level 3               |
|----------------|----------------------|-----------------------------|-----------------------|
| SV (Satellite) | 1                    | 1                           | 1                     |
| BAT(Battery)   |                      |                             |                       |
| Mode Status    | 1                    | 1                           | 1                     |
| Mode Config    | Base Mode            | TCS (Tersus Caster Service) | Set format, server.   |
|                |                      | Internal Radio              | Set protocol, format, |
|                |                      |                             | power, channel, and   |
|                |                      |                             | frequency.            |
|                |                      | External Radio              | Set baud rate,        |
|                |                      |                             | format.               |
|                | Rover Mode           | TCS (Tersus Caster Service) | Set Base ID, server.  |
|                |                      | NTRIP Client                | Set IP address, port. |
|                |                      | Internal Radio              | Set protocol,         |
|                |                      |                             | channel, and          |
|                |                      |                             | frequency.            |
|                | Single Mode          | Confirm/Cancel              | 1                     |
|                | Static               | Detailed configuration for  | 1                     |
|                |                      | static survey.              |                       |
| Device Info    | Cellular             | ON or OFF                   | 1                     |
|                | Radio                | ON or OFF                   | 1                     |
|                | Tilt (Ultimate only) | ON or OFF                   | 1                     |
|                | Language             | Language options            | 1                     |
|                | Registration status  | 1                           | 1                     |
|                | SN (Serial Number)   | 1                           | 1                     |
|                | PN (Part Number)     | 1                           | 1                     |
|                | FW (Firmware)        | 1                           | 1                     |
|                | HW (Hardware)        | 1                           | 1                     |

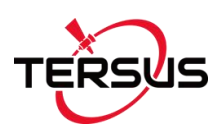

### Table 2.5 Button configuration for Oscar Basic

| Action                    | Button operation             | Description                    |
|---------------------------|------------------------------|--------------------------------|
| Turn on the receiver      | Press the power button for   | All six LEDs light up and      |
|                           | 2s                           | remain for 3s, then all go off |
|                           |                              | and battery LED is steady      |
|                           |                              | green if battery level         |
|                           |                              | is >30%.                       |
| Turn off the receiver     | Press the power button for   | All six LEDs light off.        |
|                           | 3s                           |                                |
| Turn on static recording  | Press and hold FN button for | Static LED flashes 3 times     |
|                           | 3s                           | continuously                   |
| Turn on static mode       | Press FN button after static | Static LED flashes twice in    |
|                           | LED flashes 3 times          | succession                     |
|                           | continuously                 |                                |
| Turn off static recording | Press and hold FN button for | Correction data LED flashes    |
|                           | 3s                           | 3 times continuously.          |
| Reset GNSS module         | Press and hold the FN        | The correction data LED and    |
|                           | button, continuously touch   | satellite LED flash 3 times    |
|                           | the power button 5 times     | simultaneously, the other      |
|                           |                              | LEDs remain in the original    |
|                           |                              | state during this process.     |

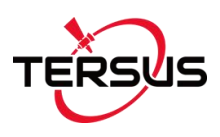

## 2.2.2 Configure via TC20 Controller

The detailed introduction of TC20 controller refers to section 1.3.3 and technical specification refers section 0. Here in this section describes how to configure Oscar via Nuwa app which is installed in TC20 controller.

The general operations of Nuwa app refer to *User Manual for Nuwa App* which can be downloaded on Tersus official website.

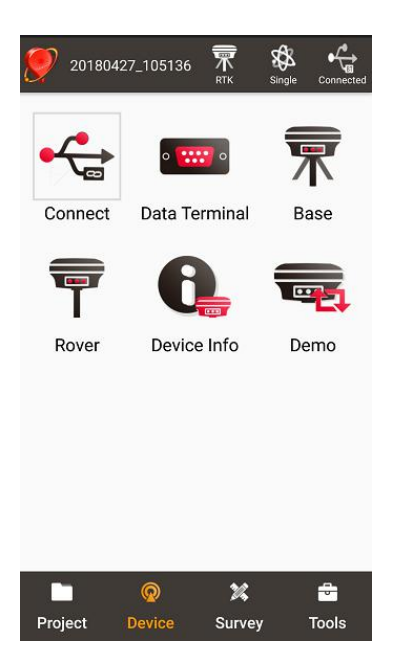

Figure 2.6 Device functional group

When Oscar GNSS Receiver is powered on, to connect Oscar, put TC20 Controller near the NFC logo on Oscar, the TC20 controller pair Bluetooth with Oscar automatically; or click [Device] -> [Connect] under an opened project, and select [Oscar] for the Device Type which is shown as below.

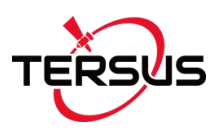

| ← Connect      | -8339-      |
|----------------|-------------|
|                | 1           |
| Device Type    | Oscar >     |
| Connect Type   | Bluetooth > |
| Connect Config | >           |
| Antenna        | OSCAR >     |
|                |             |
|                |             |
| Ourse at       |             |
| Connect        |             |
| ○              |             |

Figure 2.7 Connect Oscar via Bluetooth

Select [Bluetooth] for the Connect Type. Click [Connect Config] to search and pair the Bluetooth address of Oscar. Select [Oscar] for the Antenna to use the internal antenna of Oscar. Then click [Connect] to enable the communication between TC20 Controller and Oscar.

To configure Oscar as a base or rover, back to Device interface which is shown in Figure 2.6 Device functional group, click [Base] or [Rover], then create a work mode of detailed configurations for base or rover which are shown as below.

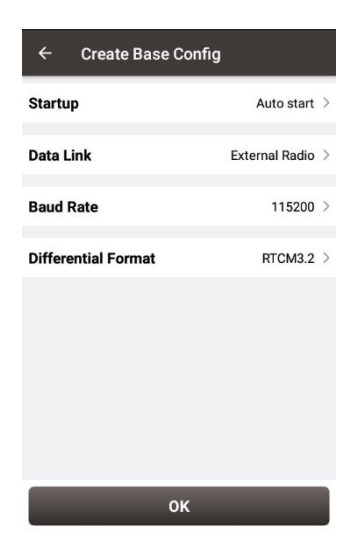

Figure 2.8 Base configuration

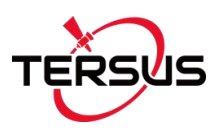

| ← Create Rover | Config           |
|----------------|------------------|
| Data Link      | Internal Radio 🗦 |
| Air Baud Rate  | 9600 >           |
| Protocal       | Transparent >    |
| WorkChannel    | 1 >              |
| Channel Freq   | 458.0            |
|                |                  |
|                |                  |
|                |                  |
|                |                  |
|                |                  |
| 0              | к                |

Figure 2.9 Rover configuration

Fill in the detailed information of base configuration or rover configuration, then click [OK] and back to the work mode list, select this configuration to start data transmission for base or rover which are shown as below.

| ← Link status        |  |  |
|----------------------|--|--|
| Base                 |  |  |
| Internal Radio       |  |  |
| 9600                 |  |  |
| L                    |  |  |
| TRANSEOT             |  |  |
| Channel:1 Freq:458.0 |  |  |
|                      |  |  |
|                      |  |  |
|                      |  |  |
|                      |  |  |
|                      |  |  |
|                      |  |  |
|                      |  |  |
| Stop Base            |  |  |
|                      |  |  |

Figure 2.10 Link status of Base

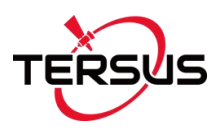

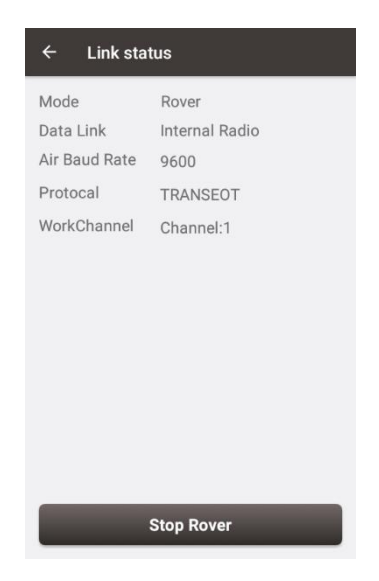

Figure 2.11 Link status of Rover

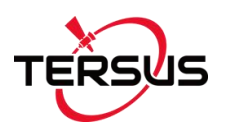

# 2.3 Data Download

Downloading data stored in Oscar to an office computer is very simple as Oscar can be used as an USB storage device when connecting with a computer.

Before connecting Oscar to a computer, ensure Oscar is powered on. Use the Mini USB Cable in the package to connect Oscar to the USB port of a computer which is shown as below.

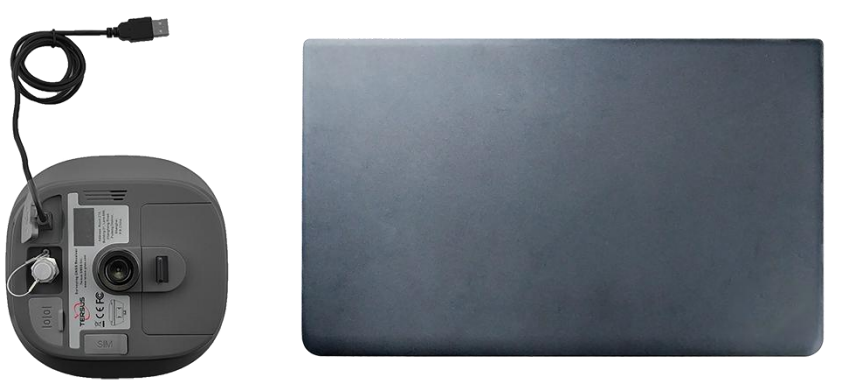

Figure 2.12 Connect Oscar to a computer

After completing the connection, there is a USB device listed in the file browser of the computer. Find the data file needed to download, copy and paste it to a designated folder in the computer.

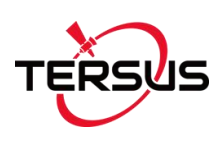

# 2.4 Firmware Upgrade

There are two methods to upgrade firmware for Oscar GNSS Receiver: wired upgrade and wireless upgrade.

## 2.4.1 Wired Upgrade

Before connecting Oscar to a USB memory stick, ensure Oscar is powered on and the updated firmware is stored in the USB memory stick. Use the Mini-USB OTG cable to connect Oscar to the USB memory stick.

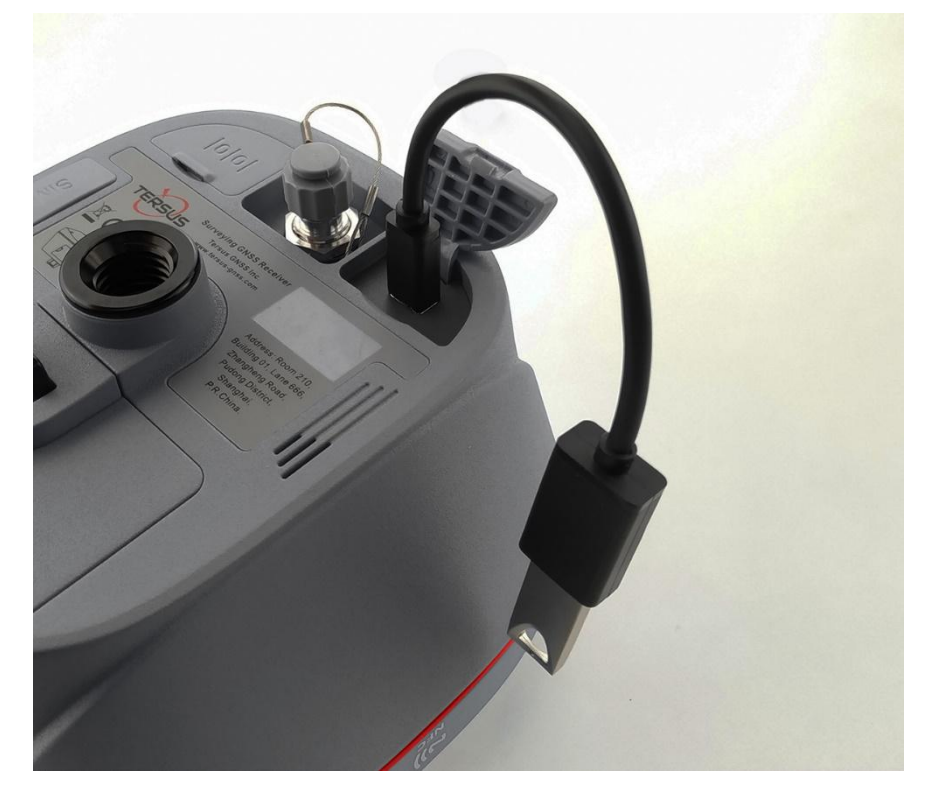

Figure 2.13 Connect Oscar to a USB memory stick

After completing the connection, it will prompt out a notice on the screen of Oscar to show that a new firmware is detected. Press the power button to confirm the firmware upgrade, it will upgrade automatically and restart after finishing the firmware upgrade.

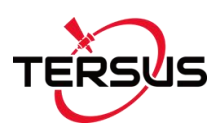

## 2.4.2 Wireless Upgrade

There are two methods for wireless upgrade: one is using web upgrade via WiFi, the other is using Nuwa app via PDA network.

The details are to be updated. Stay tuned for the new version of this user manual.

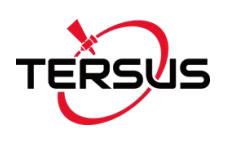

# 2.5 Operations of TC20 Controller

2.5.1 Insert SIM card and T-Flash card

1. **Remove the back cover**: Loosen the screws on the back side – to rotate the screws anti-clockwise until open the bake cover as shown in Figure 2.14.

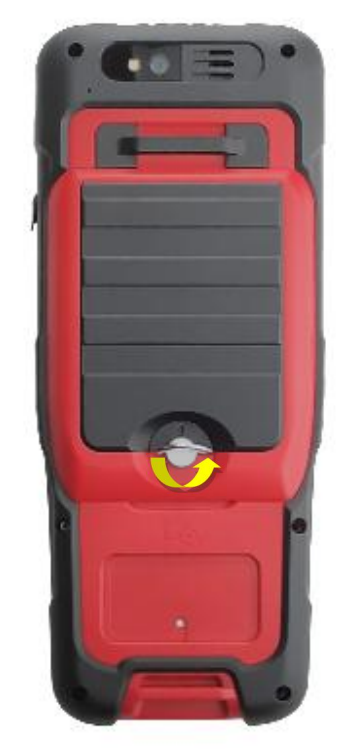

Figure 2.14 Remove the back cover

2. **Take off the back cover**: Remove the back cover by lifting it up from the bottom part as shown in Figure 2.15.

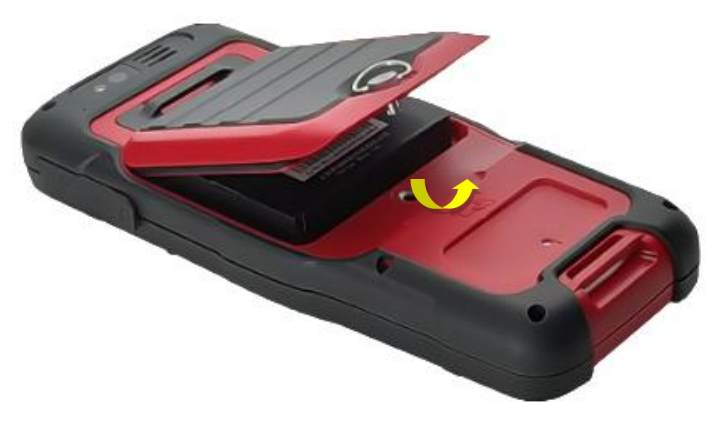

Figure 2.15 Take off the back cover

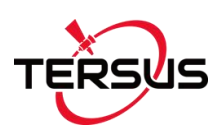

3. **Put the SIM Card in the holder**: Put the SIM card into the slot touching the SIM contacts of the phone as shown in Figure 2.16.

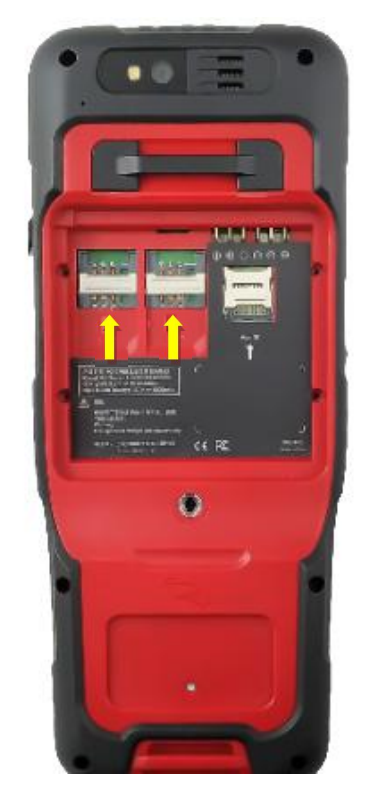

Figure 2.16 Put the SIM card in the holder

4. **Insert T-Flash card**: Open T-Flash card holder and insert T-Flash card into the slot, then close T-Flash card holder as shown in Figure 2.17.

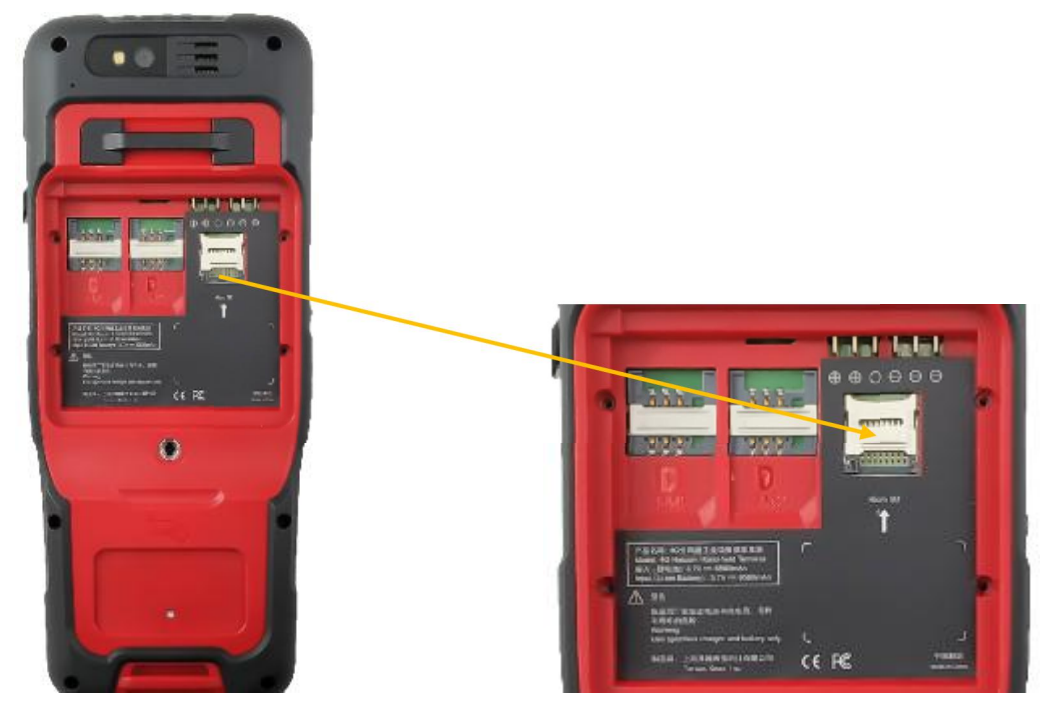

Figure 2.17 Insert T-Flash card

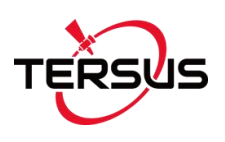

5. **Insert the back cover**: Insert the back cover and rotate screws clockwise to lock the back cover as shown in Figure 2.18.

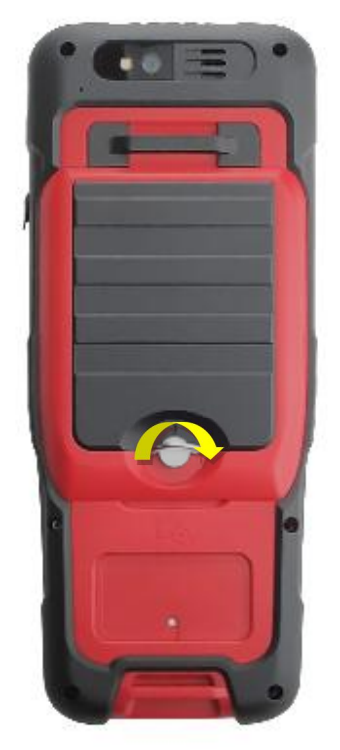

Figure 2.18 Insert the back cover

### Note: Please power off the phone before plug in or pull out the SIM card.

### 2.5.2 T-Flash Card

1. Connect USB, turn on USB storage.

It automatically pops up USB connected interface after connecting USB, and then click Turn on USB storage to use the T-Flash as USB storage.

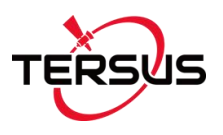

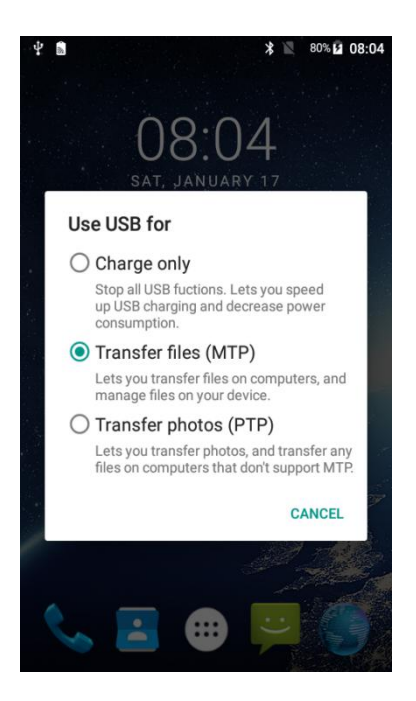

Figure 2.19 Select USB function

### 2.5.3 Using of Touch Screen

**Single Click:** To select an icon. For example, click dial to open the keypad which will be displayed on the screen.

**Double Click:** To zoom-in or zoom-out. For example, to zoom-in or out of a photo, click twice when viewing a photo or browsing on the internet.

**Hold:** Click and hold the screen, icon or input box to get more operation options.

- 1) Long-Time Click a picture in the gallery list interface, the status bar prompts to select a picture, you select to share or delete.
- 2) Long-Time Click the blanks of home screen to add home screen shortcut.
- 3) Long-Time Click the blanks of home screen wallpaper sources can be selected.

**Drag the screen:** You can drag the screen to view more applications which are not displayed in one screen.

**Scratch the screen:** A screen of information cannot be displayed scratch scrolling display hidden information.

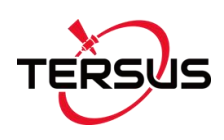

# 3. Technical Specifications

This chapter mainly introduces the technical specifications of Oscar GNSS Receiver and TC20 Controller.

## 3.1 Oscar GNSS Receiver

Table 3.1 Oscar GNSS Receiver Performance

| GNSS Performance                     |                                             |                         |  |
|--------------------------------------|---------------------------------------------|-------------------------|--|
|                                      | Llink Drasisian Otatia                      | 3mm+0.1ppm (Horizontal) |  |
|                                      | High Precision Static                       | 3.5mm+0.4ppm (Vertical) |  |
|                                      |                                             | 3mm+0.5ppm (Horizontal) |  |
|                                      | Static & Fast Static                        | 5mm+0.5ppm (Vertical)   |  |
| Desition Accuracy                    | Dest Drassand Kinematia                     | 8mm+1ppm (Horizontal)   |  |
| Position Accuracy                    | Post Processed Kinematic                    | 15mm+1ppm (Vertical)    |  |
|                                      | Pool Timo Kinomatia                         | 8mm+1ppm (Horizontal)   |  |
|                                      |                                             | 15mm+1ppm (Vertical)    |  |
|                                      | Network Real Time                           | 8mm+0.5ppm (Horizontal) |  |
|                                      | Kinematic                                   | 15mm+0.5ppm (Vertical)  |  |
| Initialization (typical)             | <10s                                        |                         |  |
| Initialization Reliability           | >99.9%                                      |                         |  |
| Tilt Compensation <2cm               |                                             |                         |  |
| Accuracy (within 30°)                |                                             |                         |  |
| System & Data                        |                                             |                         |  |
| Operating System Linux               |                                             |                         |  |
| Storage                              | torage built-in 16GB/8GB                    |                         |  |
| Data format                          | a format CMR, CMR+, RTCM 2.X/3.X            |                         |  |
| Data output                          | Data output RINEX, NMEA-0183, Tersus Binary |                         |  |
|                                      | Software Support                            |                         |  |
| Tersus Nuwa, MicroSurvey FieldGenius |                                             |                         |  |

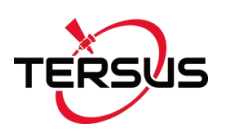

| Communication           |                                                                       |           |            |
|-------------------------|-----------------------------------------------------------------------|-----------|------------|
| Cellular                | 4G LTE/TD-SCDMA/WCDMA/GPRS/GSM                                        |           |            |
| Network protocols       | Ntrip Client, Ntrip Server, Tersus Caster Service (TCS)               |           |            |
| Wi-Fi                   | 802.11b/g                                                             |           |            |
| Bluetooth               | 4.1                                                                   |           |            |
| USB OTG                 | USB 2.0 x1                                                            |           |            |
| Serial Ports            | RS232 x1                                                              |           |            |
| Internal Dadia          | RF Transmit Power                                                     | 0.5W/1V   | V/2W       |
| Internal Radio          | Frequency                                                             | 410MHz    | : ~ 470MHz |
| Distance (Typical)      | >5km                                                                  |           |            |
| Radio Protocols         | TrimTalk450, TrimMark 3, South, Transparent, Satel                    |           |            |
| Electrical              |                                                                       |           |            |
| Input Voltage           | +9 ~ 28V DC                                                           |           |            |
|                         | Network or Radio receive mode                                         |           | ≈ 5W       |
| Power Concumption       | Radio transmit mode (0.5W)                                            |           | ≈ 8W       |
|                         | Radio transmit mode (1W)                                              |           | ≈ 9W       |
|                         | Radio transmit mode (2W)                                              |           | ≈ 11W      |
| Lithium Battery         | 7.4V 6400mAh x2                                                       |           |            |
| Physical                |                                                                       |           |            |
| Display                 | 1.54" OLED for Ultimate & Ad                                          | dvanced v | versions   |
| Dimension               | 157*157*103 mm                                                        |           |            |
| Weight                  | <ul><li>≈ 1.2kg (without battery), ≈ 1.4kg (with a battery)</li></ul> |           |            |
| Environmental           |                                                                       |           |            |
| Operating Temperature   | ature -40°C to +75°C                                                  |           |            |
| Storage Temperature     | -55°C to +85°C                                                        |           |            |
| Relative Humidity       | 100% not condensed                                                    |           |            |
| Water & dust proof      | IP67                                                                  |           |            |
| Pole Drop onto Concrete | 2m                                                                    |           |            |

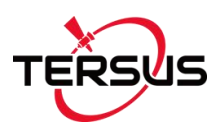

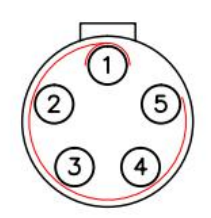

Figure 3.1 Serial Data port of Oscar

### Table 3.2 Pin Definition of the serial data port

| Connector Pin No. | Pin Definition |
|-------------------|----------------|
| 1                 | GND            |
| 2                 | GND            |
| 3                 | PWR            |
| 4                 | TXD            |
| 5                 | RXD            |

### Table 3.3 Default factory configuration for internal radio

| Channel              | Frequency  |
|----------------------|------------|
| 00                   | 457.550MHz |
| 01                   | 458.050MHz |
| 02                   | 458.550MHz |
| 03                   | 459.050MHz |
| 04                   | 459.550MHz |
| 05                   | 460.550MHz |
| 06                   | 461.550MHz |
| 07                   | 462.550MHz |
| 08                   | 463.550MHz |
| 09                   | 464.550MHz |
| Customized frequency | 410~470MHz |

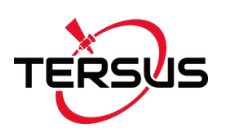

# 3.2 TC20 Controller

| Table 3.4 TC20 technical specification |
|----------------------------------------|
|----------------------------------------|

| System            |                                                            |  |
|-------------------|------------------------------------------------------------|--|
| Operating System  | Android 6.0                                                |  |
| CPU               | MTK MT6735 Quad-Core 1.3GHz                                |  |
| Memory            | 2GB RAM + 16GB ROM                                         |  |
| External Flash    | T-Flash , up to 64GB                                       |  |
| Keypad Backlight  | White                                                      |  |
| LCD               | 4.3"                                                       |  |
| Touch Screen      | Capacitive Touch Screen                                    |  |
| Camera            | 8M pixel, Auto Focus                                       |  |
| Flash Light       | High light Flash LED                                       |  |
| Language          | 47 languages including Chinese, English, Filipino, French, |  |
|                   | Italian, Japanese, Korean, Malay, Portuguese, Romanian,    |  |
|                   | Russian, Spanish, Turkish, etc.                            |  |
|                   | GNSS                                                       |  |
| Signals supported | A-GPS                                                      |  |
|                   | Communication                                              |  |
| Wi-Fi             | IEEE 802.11a/b/g/n/ac                                      |  |
| Cellular Mode     | Dual SIM Dual Standby                                      |  |
| SIM1 & SIM2       | FDD-LTE 800 / 1800 / 2100 / 2600MHz                        |  |
|                   | TD-LTE 1900 / 2300 / 2500 / 2600MHz                        |  |
|                   | WCDMA 850 / 900 / 1900 / 2100MHz                           |  |
|                   | GSM 850 / 900 / 1800 / 1900MHz                             |  |
| Bluetooth         | V4.1                                                       |  |
| USB               | Micro USB for charging and data (OTG)                      |  |
| Audio Jack        | 3.5mm Audio Jack for Audio                                 |  |

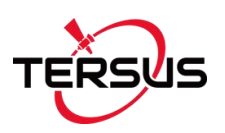

| NFC                                                   | Standard                                                                                                    |  |
|-------------------------------------------------------|----------------------------------------------------------------------------------------------------|--|
| Sensors                                               | G-Sensor, Compass, Barometer, Light-Sensor, Gyro                                                                    |  |
| Electrical                                            |                                                                                                    |  |
| Power                                                 | 5V DC, 1.0A                                                                                                    |  |
| Battery                                               | 3.7V 6500mAh                                                                                                    |  |
| Battery Life                                          | 10 hours operation, 720 hours standby                                                                               |  |
| Charging Time                                         | 4.5 hours (5V 2A input), 8 hours (5V 1A input)                                                                      |  |
| Physical                                              |                                                                                                    |  |
| Dustproof & Waterproof                                |                                                                                                    |  |
|                                                       | 1967                                                                                                    |  |
| Shock                                                 | 0.8m drop onto concrete                                                                                             |  |
| Shock<br>Dimension                                    | 0.8m drop onto concrete<br>210mmx87mmx31mm                                                                          |  |
| Shock<br>Dimension<br>Weight                          | 1P67         0.8m drop onto concrete         210mmx87mmx31mm         495g (include battery)                         |  |
| Shock<br>Dimension<br>Weight<br>Operating Temperature | IP67         0.8m drop onto concrete         210mmx87mmx31mm         495g (include battery)         -20 °C ~ +55 °C |  |

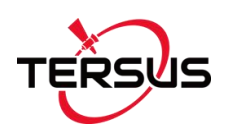

# 3.3 25W Radio for Oscar

| Table 3 5 25W  | Radio | technical | specification |
|----------------|-------|-----------|---------------|
| Table 3.5 2500 | Naulu | lecinical | specification |

| General Specification                                       |                                                  |                      |  |  |
|-------------------------------------------------------------|--------------------------------------------------|----------------------|--|--|
| Frequency range                                             | 410~470MHz                                       |                      |  |  |
| Operating mode                                              | Simplex                                          |                      |  |  |
| Channel width                                               | 25KHz, 12.5KHz                                   |                      |  |  |
| Modulation Type                                             | GMSK                                             |                      |  |  |
| Operating voltage                                           | DC 9~16V                                         | DC 9~16V             |  |  |
|                                                             | High power (25W)                                 | 75W @ DC 12V         |  |  |
| Power consumption                                           | Low power (5W)                                   | 35W @ DC 12V         |  |  |
|                                                             | Standby                                          | 1.5W @ DC 12V        |  |  |
| Frequency stability ≤±1.0ppm                                |                                                  |                      |  |  |
|                                                             | Transmitter                                      |                      |  |  |
|                                                             | High level (25W)                                 | 43.5±0.5dBm @ DC 12V |  |  |
|                                                             | Low level (5W)                                   | 37±1dBm @ DC 12V     |  |  |
| Power stability ±1dBm                                       |                                                  |                      |  |  |
| Harmonics <-30dBm                                           |                                                  |                      |  |  |
| Antenna                                                     |                                                  |                      |  |  |
| Antenna Impedance                                           | 50 Ohm                                           |                      |  |  |
| Antenna Interface                                           | TNC female                                       |                      |  |  |
|                                                             | Modem                                            |                      |  |  |
| Air baud rate 9600bps, 19200bps                             |                                                  |                      |  |  |
| Modulation Type GMSK                                        |                                                  |                      |  |  |
| Serial port baud rate                                       | 9600bps, 19200bps, 38400bps, 57600bps, 115200bps |                      |  |  |
| Protocol TrimTalk450, TrimMark 3, South, Transparent, Satel |                                                  |                      |  |  |
|                                                             | Environmental                                    |                      |  |  |
|                                                             | Operating                                        | -30 ~ +65°C          |  |  |
| Iemperature                                                 | Storage                                          | -55 ~ +75°C          |  |  |
| Dustproof and waterproof                                    | Dustproof and waterproof IP67                    |                      |  |  |
|                                                             | Physical Descript                                | ion                  |  |  |
| Dimension                                                   | 186 x 140 x 73 mm                                |                      |  |  |
| Weight                                                      | About 1.5kg                                      |                      |  |  |
| Data & Power interface                                      | LEMO 5pin HGG.1B.                                | 305                  |  |  |
| Installation                                                | Hook                                             |                      |  |  |
|                                                             | Mechanical Draw                                  | ing                  |  |  |

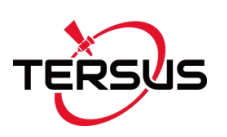

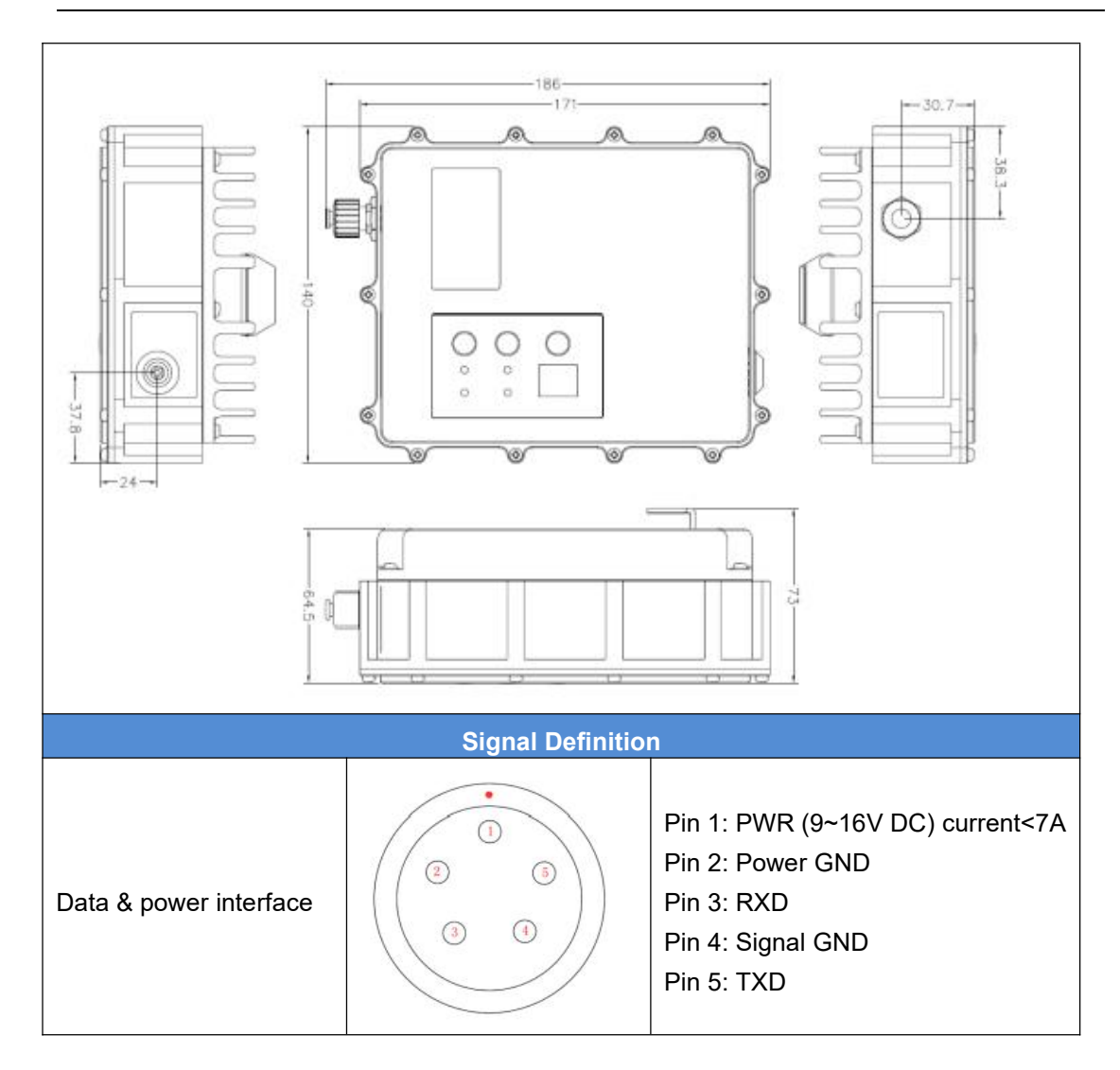

#### Table 3.6 Default factory configuration for 25W Radio

| Channel | Frequency  |
|---------|------------|
| 1       | 458.050MHz |
| 2       | 458.550MHz |
| 3       | 459.050MHz |
| 4       | 459.550MHz |
| 5       | 460.550MHz |
| 6       | 461.550MHz |
| 7       | 462.550MHz |
| 8       | 463.550MHz |

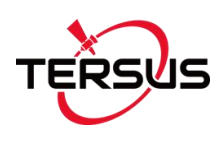

# 4. Typical Applications

This chapter introduces typical applications of Oscar GNSS Receiver, and solutions for some possible issues.

Install the radio antenna before switching the radio transceiver to transmit mode, or the radio transceiver may be damaged due to overheating. The energy to be transmitted cannot be emitted out without the antenna, which may cause the temperature rise and overheat of the radio module.

## 4.1 Base Station Operation

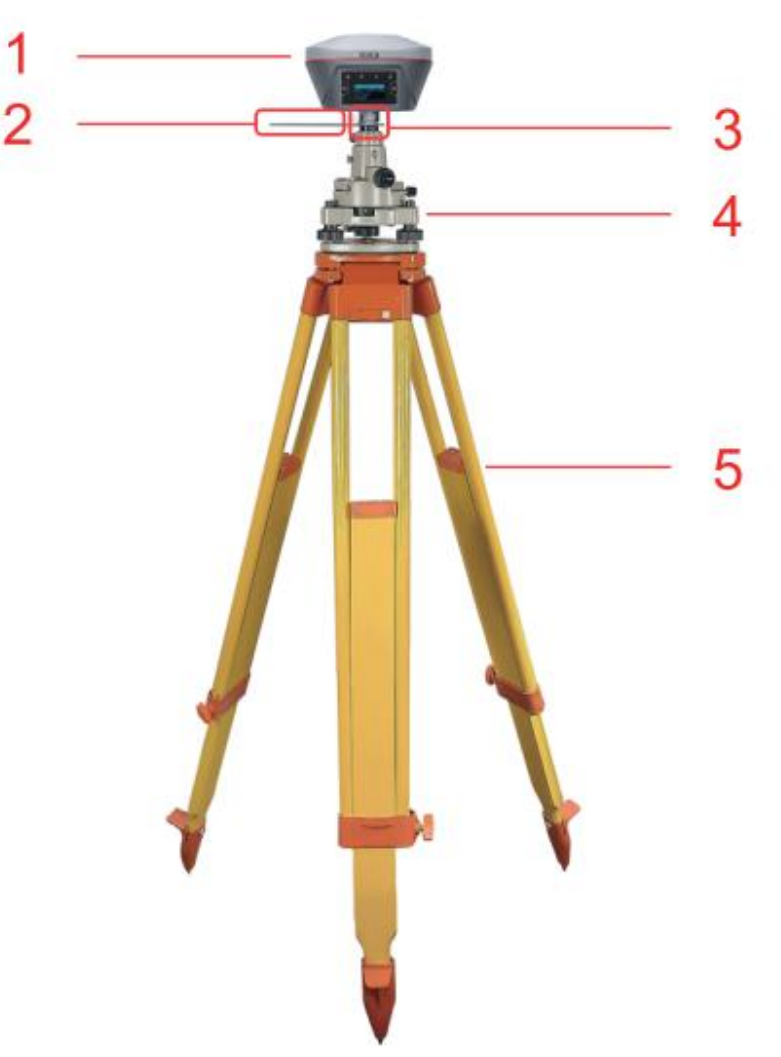

Figure 4.1 Oscar as a Base – Network Mode

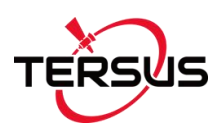

### Table 4.1 Devices in Figure 4.1

| NO. | Device Name              |
|-----|--------------------------|
| 1   | Oscar GNSS Receiver      |
| 2   | Height measure accessory |
| 3   | GNSS antenna connector   |
| 4   | Tribrach                 |
| 5   | Tripod                   |

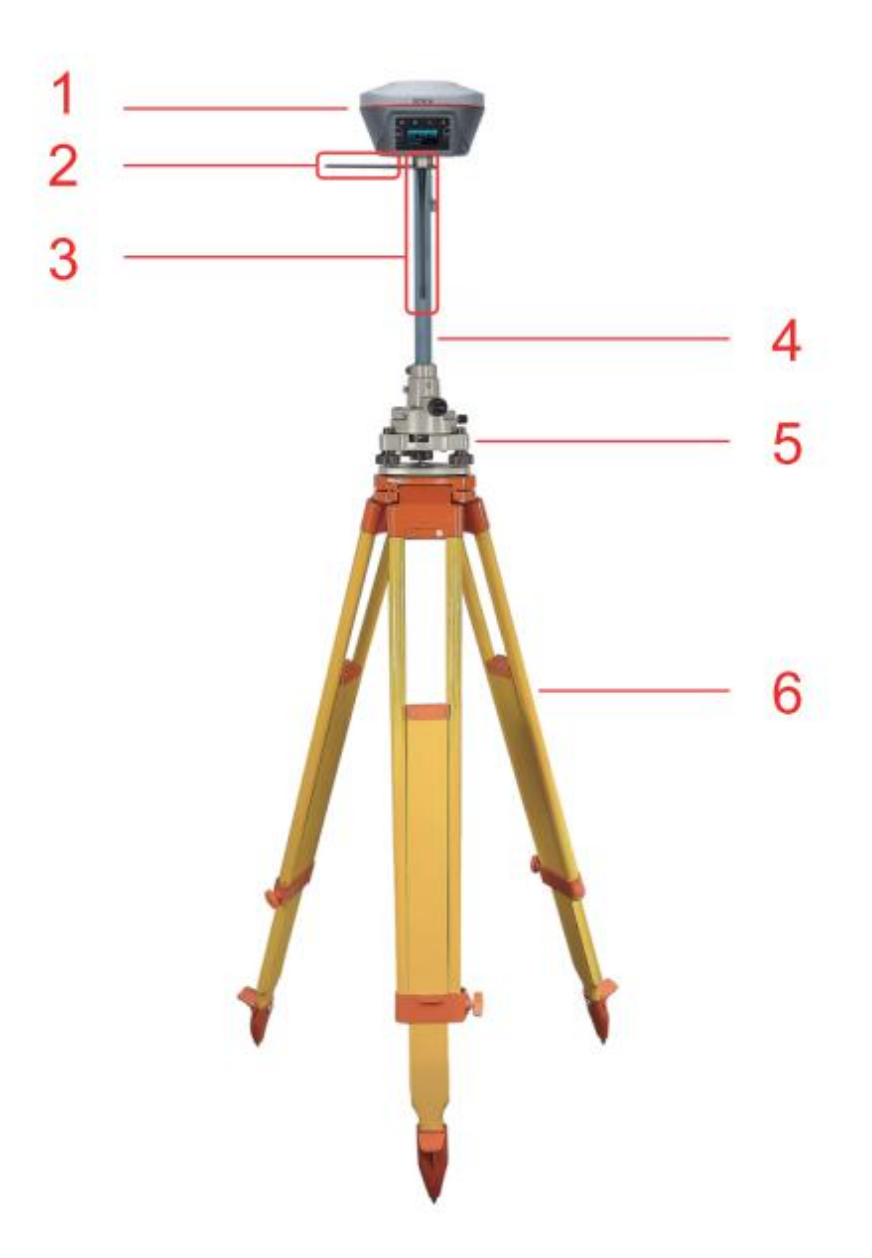

Figure 4.2 Oscar as a Base – Internal Radio

Table 4.2 Devices in Figure 4.2

| NO. | Device Name         |
|-----|---------------------|
| 1   | Oscar GNSS Receiver |

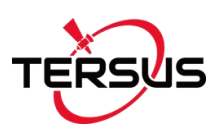

| 2 | Height measure accessory |
|---|--------------------------|
| 3 | 410-470MHz radio antenna |
| 4 | Extension pole 30cm      |
| 5 | Tribrach                 |
| 6 | Tripod                   |

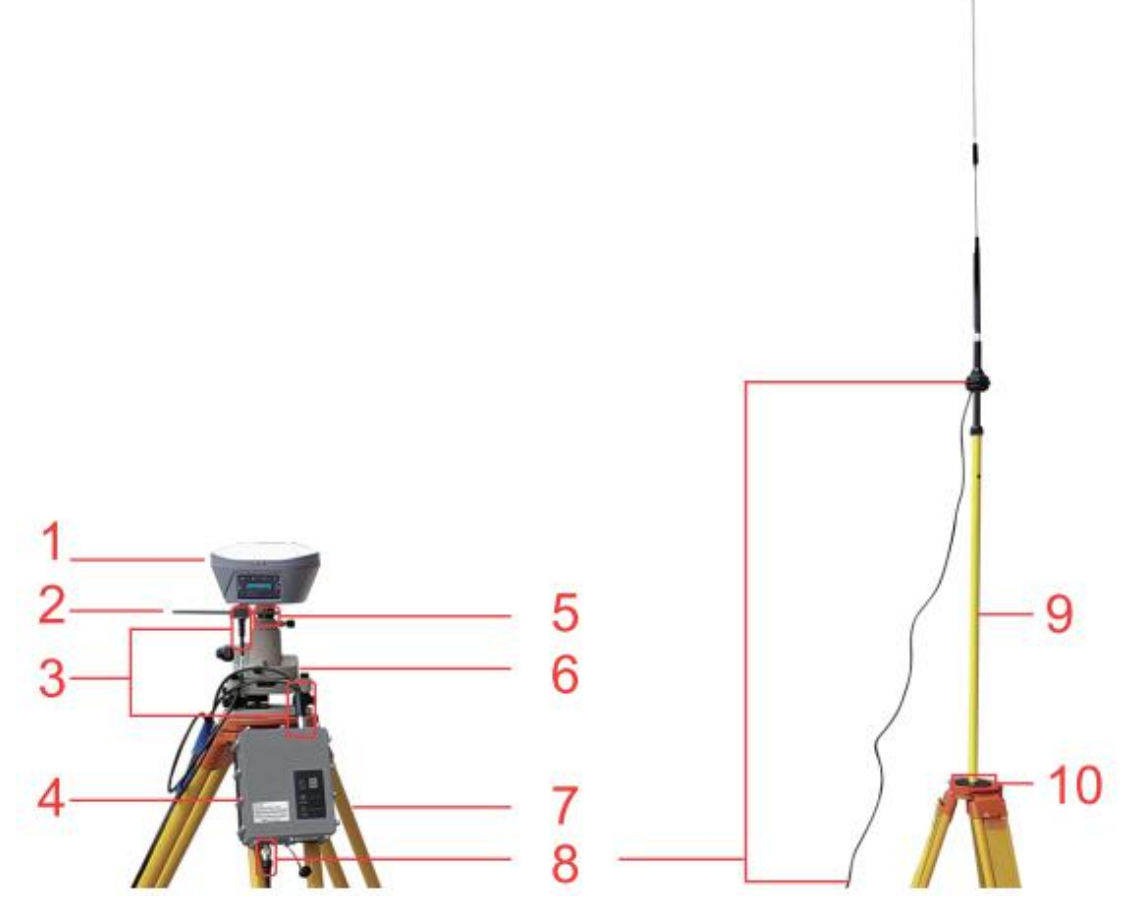

Figure 4.3 Oscar as a Base - External 25W Radio

| Table 4.3 | Devices in | Figure 4.3 |
|-----------|------------|------------|
|-----------|------------|------------|

| NO. | Device Name                                  |  |
|-----|----------------------------------------------|--|
| 1   | Oscar GNSS Receiver                          |  |
| 2   | Height measure accessory                     |  |
| 3   | Serial-5pin to 25W-Radio-DC-5pin & Bullet-DC |  |
| 4   | 25W Radio for Oscar                          |  |
| 5   | GNSS antenna connector                       |  |
| 6   | Tribrach                                     |  |
| 7   | Tripod                                       |  |
| 8   | High Gain Radio Antenna                      |  |
| 9   | Telescopic pole for radio antenna            |  |
| 10  | Metal plate for radio antenna                |  |

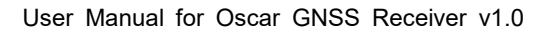

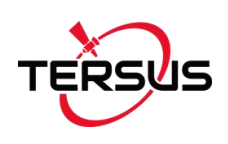

Note: Bullet-DC connects to 'Bullet-DC to Alligator Clips', and then clip to the external power supply with 12V output.

Detailed steps of button operation:

- 1. Set up Oscar according section 2.1 Setting up Oscar after all the components above are ready, ensure one battery is installed in Oscar and insert one SIM card when 4G/3G/2G network is required for operation;
- 2. Long press the power button to power on Oscar;
- Press FN button to select [Mode Config], press the power button to enter the work mode options;
- 4. Select [Base Mode] and press the power button;
- If using Tersus Caster Service, select [TCS] and press the power button to enter TCS network settings; Set the format, server and press the power button to confirm.
- 6. If using internal radio, select [Internal Radio] and press the power button to enter radio setting; Set protocol, format, power, channel, frequency and press the power button to confirm.
- If using external radio, select [External Radio] and press the power button to configure; Set Baud rate as 115200, format and press the power button to confirm.
- 8. Above all, setting Oscar as a base is completed.

Detailed steps of software operation:

- Set up Oscar according section 2.1 Setting up Oscar after all the components above are ready, ensure one battery and one SIM card are installed in Oscar;
- 2. Long press power button to power on Oscar;
- 3. Use NFC function to launch Nuwa app. While the screen of TC20

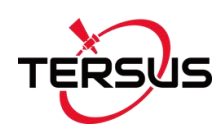

Controller is unlocked, put TC20 Controller close to the Oscar NFC logo. The Bluetooth pairs automatically after a beep and Nuwa is launched requesting to open the latest project. Click [OK] and start configuring Oscar from step 7. Also you can click [Cancel] to create a new project or open an existing project, and then start configuring Oscar from step 7.

- 4. If using an android device without NFC function, ensure Oscar is powered on, and launch Nuwa application on the android device. Click [Project] in the main interface to create a new project or open an existing project and connect Oscar manually.
- Back to the main interface of Nuwa app, click [Device] -> [Connect] under an opened project.
- Select [Oscar] for the Device Type, select [Bluetooth] for the Connect Type, click [Connect Config] to search and pair the Bluetooth address of Oscar, select [Oscar] for the Antenna and click [Connect] to enable communication between the android controller and Oscar.
- Back to [Device] > [Base], click [New] to create a new configuration for base.

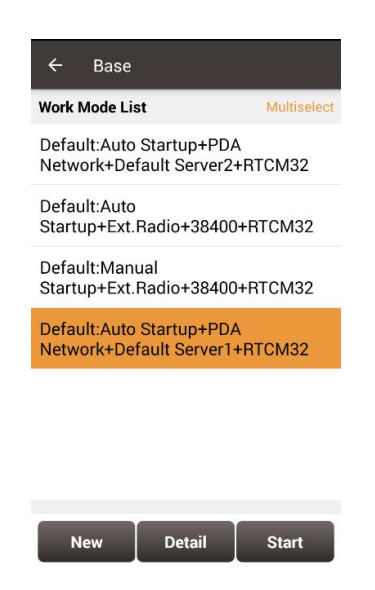

Figure 4.4 Base setting interface

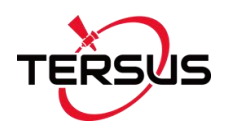

 Edit the base configuration for Oscar GNSS Receiver under different data link selections. The Receiver Network has three protocol options: Tersus Caster Service (TCS), Ntrip and TCP.

| ← Create Base Co    | nfig                 |
|---------------------|----------------------|
| Startup             | Auto start 🗦         |
| Data Link           | Receiver Network $>$ |
| Protocol Type       | TCS >                |
| Host                | Input IP             |
| Port                | Input                |
| BaseID              | Input                |
| Differential Format | RTCM3.2 >            |
|                     |                      |
| ок                  | -                    |

Figure 4.5 Base configuration – Receiver Network (TCS)

| ← Create Base Config |                    |
|----------------------|--------------------|
| Startup              | Auto start $>$     |
| Data Link            | Internal Radio $>$ |
| Air Baud Rate        | 9600 >             |
| Transmitting Power   | Low(0.5W) >        |
| Protocal             | Transparent >      |
| WorkChannel          | 1 >                |
| Channel Freq         | 458.0              |
| Differential Format  | RTCM3.2 >          |
|                      |                    |
| ок                   |                    |

Figure 4.6 Base configuration – Internal Radio

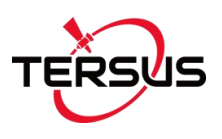

| ← Create Base Co    | onfig            |
|---------------------|------------------|
| Startup             | Auto start >     |
| Data Link           | External Radio 🗦 |
| Baud Rate           | 115200 >         |
| Differential Format | RTCM3.2 >        |
|                     |                  |
|                     |                  |
|                     |                  |
|                     |                  |
| ок                  |                  |

Figure 4.7 Base configuration – External Radio

9. After filling the information for the above configuration, click [OK]. Select this configuration in the work mode list and click [Start] to start data transmission for base which is shown as below.

| ← Link status         |                      |  |  |
|-----------------------|----------------------|--|--|
| Mode                  | Base                 |  |  |
| Data Link             | Internal Radio       |  |  |
| Air Baud Rate         | 9600                 |  |  |
| Transmitting<br>Power | L                    |  |  |
| Protocal              | TRANSEOT             |  |  |
| WorkChannel           | Channel:1 Freq:458.0 |  |  |
|                       |                      |  |  |
|                       |                      |  |  |
|                       |                      |  |  |
|                       |                      |  |  |
|                       |                      |  |  |
|                       |                      |  |  |
|                       | Stop Base            |  |  |

Figure 4.8 Link status of Base using Internal Radio

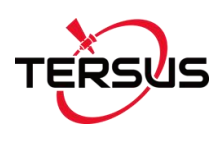

# 4.2 Rover Operation

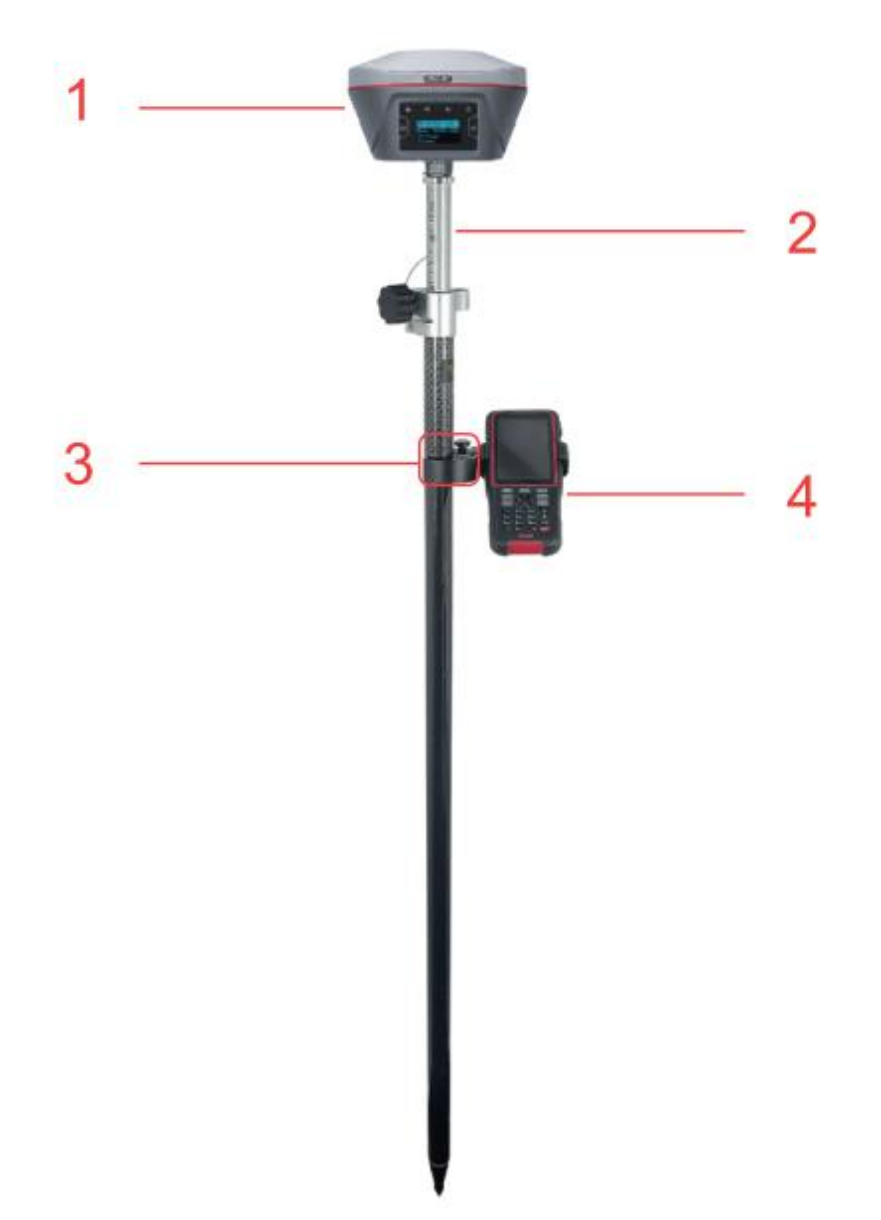

Figure 4.9 Oscar as a Rover – Network Mode

| NO. | Device Name         |
|-----|---------------------|
| 1   | Oscar GNSS Receiver |
| 2   | Ranging pole        |
| 3   | Bracket for TC20    |
| 4   | TC20 Controller     |

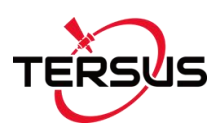

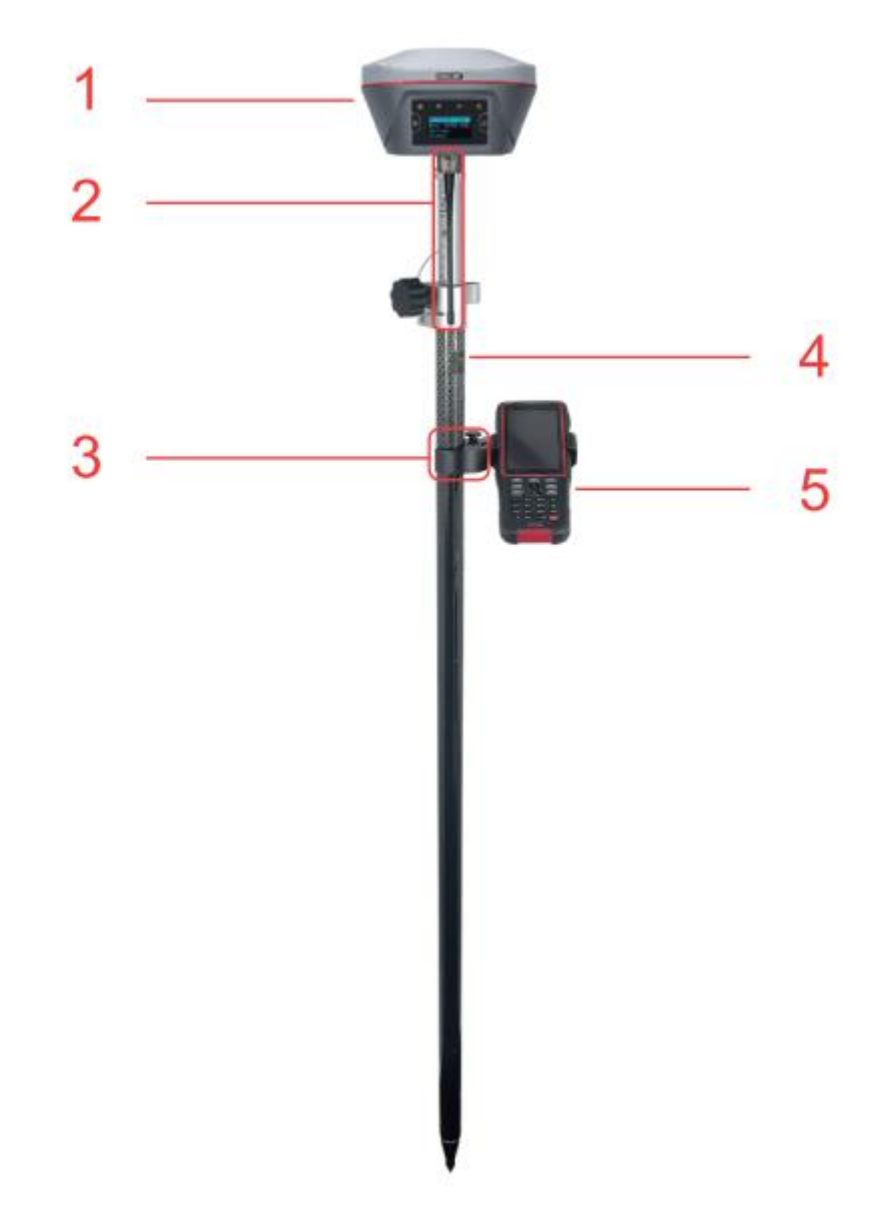

Figure 4.10 Oscar as a Rover – Internal Radio

| Tabla | 15 D  | ovices | in | Figuro | 1 10 |
|-------|-------|--------|----|--------|------|
| lable | 4.5 L | evices | ш  | rigule | 4.10 |

| NO. | Device Name             |
|-----|-------------------------|
| 1   | Oscar GNSS Receiver     |
| 2   | Radio antenna for Oscar |
| 3   | Bracket for TC20        |
| 4   | Ranging pole            |
| 5   | TC20 Controller         |

Detailed steps of button operation:

1. Set up Oscar according section 2.1 Setting up Oscar after all the components above are ready, ensure one battery and one SIM card are

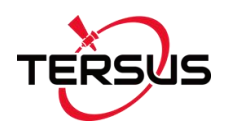

installed in Oscar;

- 2. Long press the power button to power on Oscar;
- Press FN button to select [Mode Config], press the power button to enter the work mode options;
- 4. Select [Rover Mode] and press power button;
- If using Tersus Caster Service, select [TCS] and press the power button to enter TCS network settings; Set the Base ID, server and press the power button to confirm.
- If using internal radio, select [Internal Radio] and press the power button to enter radio setting; Set protocol, channel and frequency same as Base, press the power button to confirm.
- If using NTRIP Client, select [NTRIP Client] and press the power button to enter NTRIP setting; set IP address with correct port and press the power button to confirm.
- 8. Above all, setting Oscar as a rover is completed.

Detailed steps of software operation:

- Set up Oscar according section 2.1 Setting up Oscar after all the components above are ready, ensure one battery and one SIM card are installed in Oscar;
- 2. Long press the power button to power on Oscar;
- 3. Use NFC function to launch Nuwa app. While the screen of TC20 Controller is unlocked, put TC20 Controller close to the Oscar NFC logo. The Bluetooth pairs automatically after a beep and Nuwa is launched requesting to open the latest project. Click [OK] and start configuring Oscar from step 7. Also you can click [Cancel] to create a new project or open an existing project, and then start configuring Oscar from step 7.
- 4. If using an android device without NFC function, ensure Oscar is powered on, and launch Nuwa application on the android device. Click [Project] in

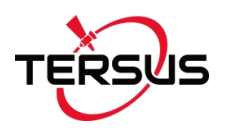

the main interface to create a new project or open an existing project and connect Oscar manually.

- Back to the main interface of Nuwa app, click [Device] -> [Connect] under an opened project;
- Select [Oscar] for the Device Type, select [Bluetooth] for the Connect Type, click [Connect Config] to search and pair the Bluetooth address of Oscar, select [Oscar] for the Antenna and click [Connect] to enable communication between the android controller and Oscar.
- Back to [Device] > [Rover], click [New] to create a new configuration for base.

| ← Rover                             | 1          |       |  |  |
|-------------------------------------|------------|-------|--|--|
| Work Mode List Multiselect          |            |       |  |  |
| Ext.Radio+1                         | 15200+Auto |       |  |  |
| Default:Ext.Radio+115200            |            |       |  |  |
| Default:PDA Network+Default Server1 |            |       |  |  |
| Default:PDA Network+Default Server2 |            |       |  |  |
| PDA Network+Default Server1+Auto    |            |       |  |  |
| PDA Network+Default Server2+Auto    |            |       |  |  |
|                                     |            |       |  |  |
|                                     |            |       |  |  |
|                                     |            |       |  |  |
| New                                 | Detail     | Start |  |  |

Figure 4.11 Rover setting interface

 Edit rover configuration for Oscar GNSS Receiver under different data link selections. The Receiver Network and PDA Network have three protocol options respectively: Ntrip, TCP and Tersus Caster Service (TCS).
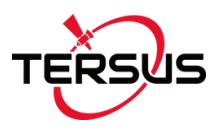

| ← Create Rover Conf | ìg               |
|---------------------|------------------|
| Data Link           | Internal Radio 🗦 |
| Air Baud Rate       | 9600 >           |
| Protocal            | Transparent >    |
| WorkChannel         | 1 >              |
| Channel Freq        | 458.0            |
|                     |                  |
|                     |                  |
|                     |                  |
|                     |                  |
|                     |                  |
| ок                  |                  |

Figure 4.12 Rover configuration - Internal Radio

| ← Create Rover Config |                    |
|-----------------------|--------------------|
| Data Link             | Receiver Network > |
| Protocol Type         | TCS >              |
| Host                  | Input IP           |
| Port                  | Input              |
| BaseID                | Input              |
|                       |                    |
|                       |                    |
|                       |                    |
|                       |                    |
| ок                    |                    |

Figure 4.13 Rover configuration – Receiver Network (TCS)

| ← Creat       | e Rover Config     |         |
|---------------|--------------------|---------|
| Data Link     | Receiver Ne        | twork > |
| Protocol Type | ı.                 | Ntrip > |
| Host          | Input              | IP      |
| Port          |                    | Input   |
| Username      |                    | Input   |
| Password      |                    | Input   |
| Mount Point   | Update SourceTable | C       |
| Is VRS        |                    |         |
|               |                    |         |
| ок            |                    |         |

Figure 4.14 Rover configuration – Receiver Network (Ntrip)

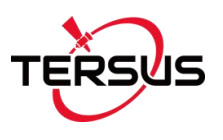

| ← Edit Rover Config   |              |  |
|-----------------------|--------------|--|
| Name                  | test         |  |
| Data Link             | PDANetwork > |  |
| Protocol Type         | Ntrip >      |  |
| Host usacaster1.tersu | us-gnss.com  |  |
| Port                  | 2101         |  |
| Username              | oscar_share  |  |
| Password              |              |  |
| Mount Point OSCAR_11  | 1111(RTC , C |  |
| Is VRS                |              |  |
|                       |              |  |
| ок                    |              |  |
| < ○ ○                 |              |  |

Figure 4.15 Rover configuration – PDA Network (Ntrip)

# Note: Select PDANetwork when it is using cellular or Wi-Fi network of a PDA such as TC20 Controller.

9. After filling the information for the above configuration, click [OK]. Select this configuration in the work mode list and click [Start] to start data transmission for rover which is shown as below.

| ← Link sta    | itus           |
|---------------|----------------|
| Mode          | Rover          |
| Data Link     | Internal Radio |
| Air Baud Rate | 9600           |
| Protocal      | TRANSEOT       |
| WorkChannel   | Channel:1      |
|               |                |
|               |                |
|               |                |
|               |                |
|               |                |
|               |                |
|               |                |
|               |                |
|               | Stop Rover     |

Figure 4.16 Link status of Rover using internal radio

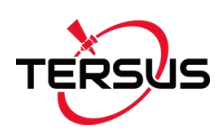

### 4.3 Static Survey

Before performing static survey, ensure one battery is installed in Oscar GNSS Receiver.

Detailed steps of button operation:

- 1. Long press the power button to power on Oscar;
- Press FN button to select [Mode Config], press the power button to enter the work mode options;
- Select [Static: OFF] and press the power button to enter configuration options for static survey;
- Set Frequency, Mask Elevation, Duration, Antenna Height, Measure Type, Data Format and RINEX Format;
- 5. Turn on static when the cursor is on 'STATIC: OFF', then it becomes 'STATIC: ON', press the power button to confirm;
- 6. Above all, setting static survey is completed.

Detailed steps of software operation:

- 1. Long press the power button to power on Oscar;
- 2. Use NFC function to launch Nuwa app. While the screen of TC20 Controller is unlocked, put TC20 Controller close to the Oscar NFC logo. The Bluetooth pairs automatically after a beep and Nuwa is launched requesting to open the latest project. Click [OK] and start configuring Oscar from step 6. Also you can click [Cancel] to create a new project or open an existing project, and then start configuring Oscar from step 6.
- If using an android device without NFC function, ensure Oscar is powered on, and launch Nuwa application on the android device. Click [Project] in the main interface to create a new project or open an existing project and connect Oscar manually.

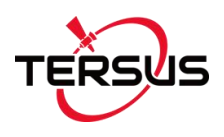

- Back to the main interface of Nuwa app, click [Device] -> [Connect] under an opened project;
- Select [Oscar] for the Device Type, select [Bluetooth] for the Connect Type, click [Connect Config] to search and pair the Bluetooth address of Oscar, select [Oscar] for the Antenna and click [Connect] to enable communication between the android controller and Oscar.
- Click [Survey] -> [Static Survey], fill in the parameters of interval, cutoff angle, and etc. Then click [Start] to start static survey.

| ← Sta           | tic Survey |       |            |
|-----------------|------------|-------|------------|
| Interval        |            |       | 1HZ >      |
| Cutoff Angl     | e(°)       |       | 10         |
| StationID       |            |       | Input      |
| Antenna         |            |       | OSCAR      |
| Туре            | Overtical  | Slant | Pole       |
| Ant Height(     | m)         |       | 0.0        |
| DataAutoSa      | ive        |       | $\bigcirc$ |
|                 |            |       |            |
|                 | Start      |       |            |
| $\triangleleft$ | 0          |       | ]          |

Figure 4.17 Static Survey configuration

7. If the DataAutoSave function is turned on, the static data is recorded in the internal storage of Oscar. You can download data file refer to section 2.3.

### 4.4 Issues and Solutions

This section lists possible issues and effective solutions to solve them. Please read this section before contacting Tersus Technical Support.

1. Oscar GNSS Receiver cannot receive satellite signals.

**Solution**: Change the survey environment, and restart Oscar in an open space. Or reset the GNSS module by pressing and holding the FN button, continuously touching the power button 5 times.

2. The internal UHF radio does not transmit data.

**Solution**: Check whether the receiver is searching satellites normally; check whether the 2W/460MHz radio antenna is installed properly; check whether the radio module's protocol and channel are configured correctly and consistent with the configuration of Rover's radio.

3. CORS network is not able to be logged in.

**Solution**: Check whether the 4G SIM card is properly installed, and whether it can be used normally.

4. The communication between Nuwa and Oscar fails.

**Solution**: Check whether the Oscar is powered on; re-search and pair the Bluetooth; upgrade Nuwa to the latest version.

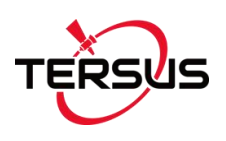

## 5. Terminology

| AC      | Alternating Current                              |
|---------|--------------------------------------------------|
| BDS     | BeiDou Navigation Satellite System               |
| DC      | Direct Current                                   |
| eMMC    | Embedded Multi Media Card                        |
| GLONASS | GLObal NAvigation Satellite System               |
| GNSS    | Global Navigation Satellite System               |
| GPS     | Global Positioning System                        |
| GSM     | Global System for Mobile Communications          |
| LED     | Light Emitting Diode                             |
| OLED    | Organic Light-Emitting Diode                     |
| РРК     | Post-Processing Kinematic                        |
| PPS     | Pulse Per Second                                 |
| QZSS    | Quasi-Zenith Satellite System                    |
| RINEX   | Receiver Independent Exchange format             |
| RMS     | Root Mean Squares                                |
| RTK     | Real-Time Kinematic                              |
| RTCM    | Radio Technical Commission for Maritime Services |
| SBAS    | Satellite-Based Augmentation System              |
| SIM     | Subscriber Identification Module                 |
| UAV     | Unmanned Aerial Vehicle, drone                   |
| USB     | Universal Serial BUS                             |

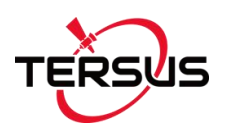

#### **Proprietary Notice**

All Information in this document is subject to change without notice and does not reflect the commitment on Tersus GNSS Inc. No part of this manual may be reproduced or transmitted by all means without authorization of Tersus GNSS Inc. The software described in this document must be used in terms of the agreement. Any modification without permission from Tersus GNSS Inc. is not allowed.